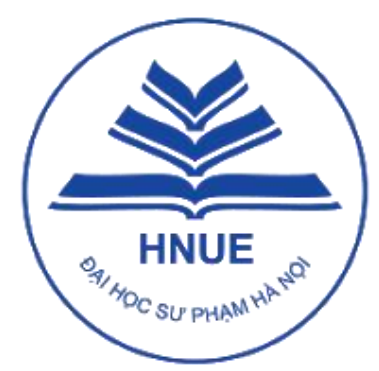

# TRƯỜNG ĐẠI HỌC SƯ PHẠM HÀ NỘI

HANOI NATIONAL UNIVERSITY OF EDUCATION

# HƯỚNG DẪN ĐĂNG KÝ XÉT TUYỀN NĂM 2024 PHƯƠNG THỨC TUYỀN SINH 2 (PT2 – XTT2) & PHƯƠNG THỨC TUYỀN SINH 3 (PT3 – XTT3)

Hà Nội, tháng 5 năm 2024

# Mục lục

| 1. Đăng ký tài khoản trên hệ thống                                                                                                    | 2                          |
|----------------------------------------------------------------------------------------------------|----------------------------|
| 2. Truy cập vào Hệ thống                                                                                                    | 11                         |
| 2.1. Đăng nhập                                                                                                    | 11                         |
| 2.2. Quên mật khẩu                                                                                                    | 11                         |
| 2.3. Thông tin tài khoản                                                                                                    | 13                         |
| 3. Đăng ký xét tuyển phương thức tuyển sinh 2 (PT2) và phương thức tuyển sinh 3 (PT3)                                                                                                    | 14                         |
| 3.1. Thông tin cá nhân                                                                                                    | 14                         |
| 3.2. Kết quả học tập THPT                                                                                                    | 16                         |
| 3.3. Đăng ký xét tuyển                                                                                                    | 17                         |
| 3.3.1. Chọn phương thức xét tuyển và ngành xét tuyển                                                                                                    | 17                         |
| 3.3.2. Khai báo điểm trung bình các môn trong tổ hợp xét tuyển:                                                                                                    | 24                         |
| 3.3.3. Kiểm tra thông tin nộp lệ phí                                                                                                    | 24                         |
| 3.3.4. Nộp các file minh chứng                                                                                                    | 25                         |
| 3.3.5. Nộp hồ sơ                                                                                                    | 26                         |
| 4. Tra cứu trạng thái hồ sơ                                                                                                    | 27                         |
| 4.1. Tra cứu trạng thái hồ sơ: Chờ duyệt                                                                                                    | 27                         |
| 4.2. Tra cứu trạng thái hồ sơ: Đã duyệt                                                                                                    | 29                         |
| 4.3. Tra cứu trạng thái hồ sơ: Chưa đạt yêu câu, Cập nhật hồ sơ                                                                                                    |                            |
| 4.4. Kiểm tra trạng thái hồ sơ: Không duyệt                                                                                                    | 31                         |
|                                                                                                    |                            |
| 5. Thanh toán lệ phí                                                                                                    |                            |
| <ul><li>5. Thanh toán lệ phí</li><li>5.1. Truy cập vào trang thanh toán trực tuyến</li></ul>                                                                                                    | 32                         |
| <ul> <li>5. Thanh toán lệ phí</li> <li>5.1. Truy cập vào trang thanh toán trực tuyến</li> <li>5.2. Thí sinh có 02 cách thanh toán lệ phí</li> </ul>                                                                                                    | 32                         |
| <ul> <li>5. Thanh toán lệ phí</li> <li>5.1. Truy cập vào trang thanh toán trực tuyến</li> <li>5.2. Thí sinh có 02 cách thanh toán lệ phí</li> <li>5.2.1. Thanh toán bằng QRPay (QR Code)</li> </ul>                                                                                                    | <b>32</b><br><b>34</b><br> |
| <ul> <li>5. Thanh toán lệ phí</li> <li>5.1. Truy cập vào trang thanh toán trực tuyến</li> <li>5.2. Thí sinh có 02 cách thanh toán lệ phí</li> <li>5.2.1. Thanh toán bằng QRPay (QR Code)</li> <li>5.2.2. Thanh toán bằng cách chuyển khoản hoặc nộp tiền tại quầy giao dịch của ngân hàng</li> </ul>                                                                           |                            |
| <ul> <li>5. Thanh toán lệ phí</li> <li>5.1. Truy cập vào trang thanh toán trực tuyến</li> <li>5.2. Thí sinh có 02 cách thanh toán lệ phí</li> <li>5.2.1. Thanh toán bằng QRPay (QR Code)</li> <li>5.2.2. Thanh toán bằng cách chuyển khoản hoặc nộp tiền tại quầy giao dịch của ngân hàng</li> <li>5.2.3. Tra cứu thông tin lệ phí sau khi đã thanh toán thành công</li> </ul> | <b>32</b><br>              |

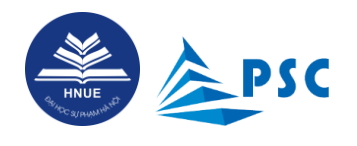

# **1.** Đăng ký tài khoản trên hệ thống

Thí sinh tạo tài khoản trên hệ thống để đăng ký xét tuyển và theo dõi tình trạng hồ sơ đăng ký, theo dõi kết quả sau khi đã được cán bộ tuyển sinh kiểm duyệt, thanh toán lệ phí, theo dõi tình trạng thanh toán lệ phí.

**<u>Bước 1.</u>** Truy cập vào đường dẫn <u>https://ts2024.hnue.edu.vn/</u>.

Bước 2. Nhấn chọn nút "Đăng ký tài khoản".

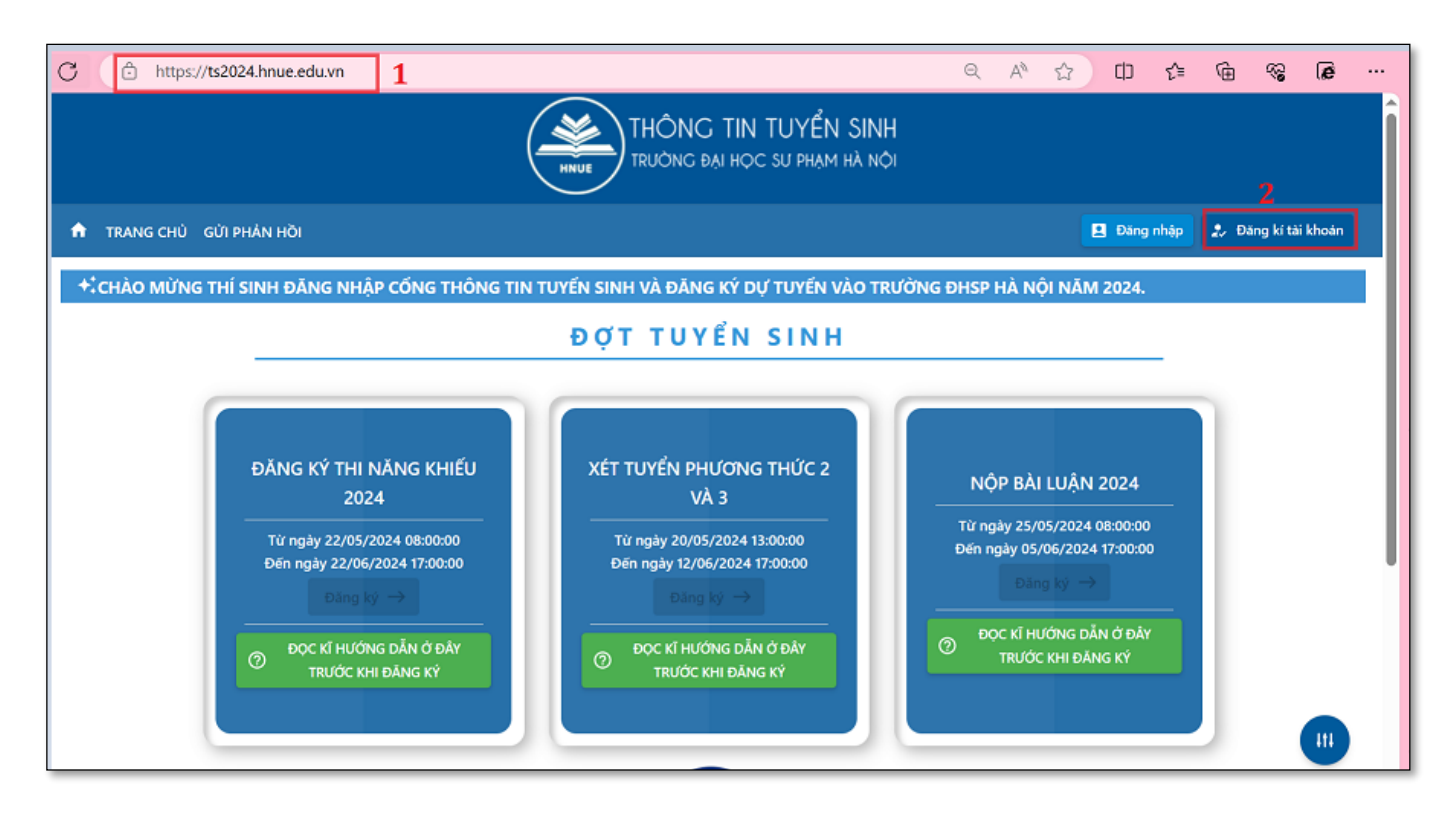

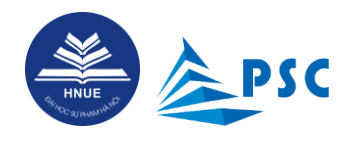

**Bước 3.** Nhập thông tin đăng ký tài khoản.

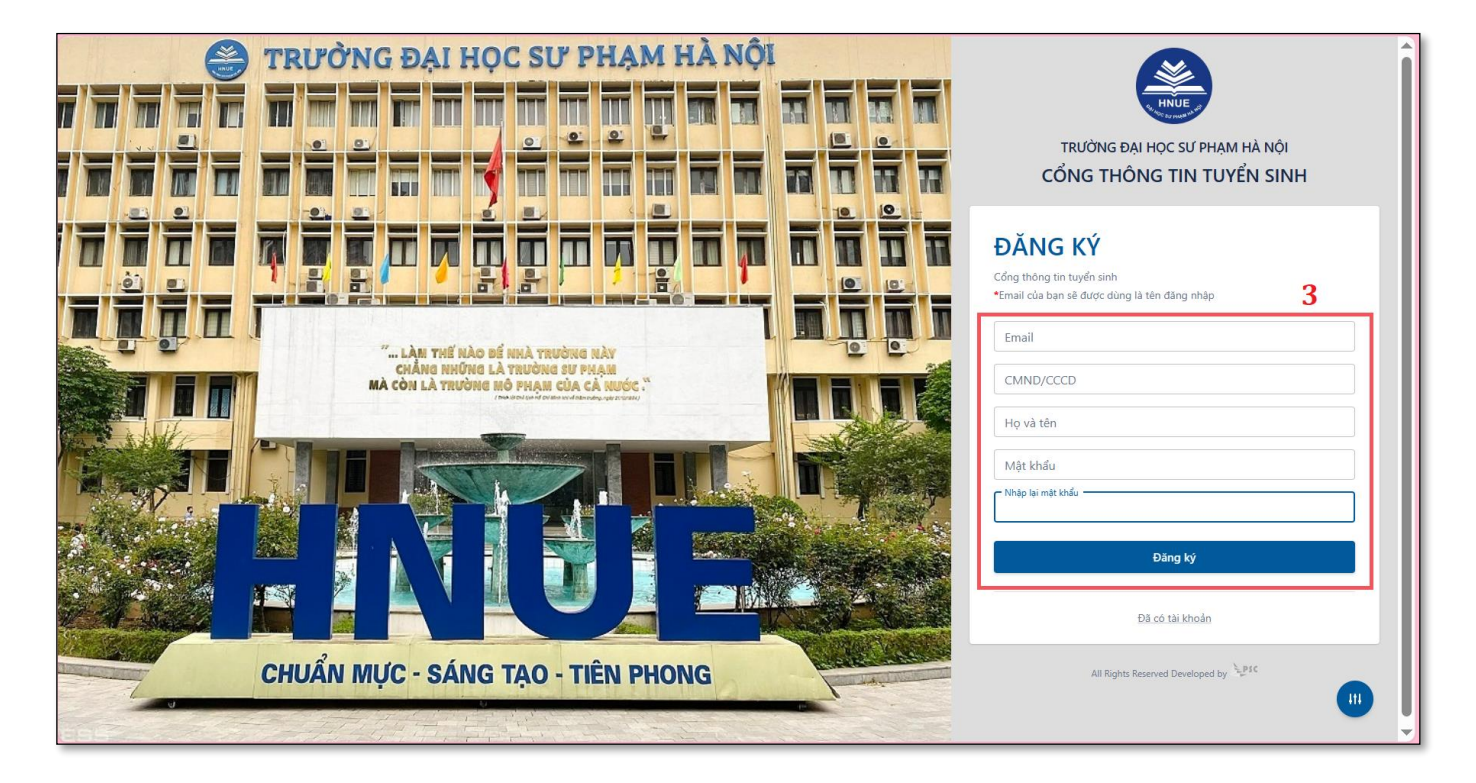

Để đăng ký tài khoản thí sinh cần cập nhật đầy đủ các thông tin như sau:

| Nội dung  | Diễn giải                                                                                                    |
|-----------|----------------------------------------------------------------------------------------------------|
| Email     | Ghi đúng tên email, @, đuôi email (Ví dụ: abc123@gmail.com).                                                                                                    |
|           | * Lưu ý:                                                                                                    |
|           | - Email được sử dụng để nhận các thông báo từ Trường ĐHSP Hà Nội.                                                                                                    |
|           | - Thí sinh cần kiểm tra thật kĩ địa chỉ email, đảm bảo KHÔNG có sai sót. Nếu sai<br>địa chỉ email, thí sinh KHÔNG thể nhận được thông báo đăng kí tài khoản để hoàn<br>thiện thủ tục đăng kí. |
| CMND/CCCD | Điền số CMND/CCCD theo đúng định dạng 09 hoặc 12 số.                                                                                                    |
|           | * Lưu ý:                                                                                                    |
|           | - Thí sinh cần kiểm tra thật kĩ địa chỉ email, đảm bảo KHÔNG có sai sót.                                                                                                    |
|           | - Số CCCD là dữ liệu để kết nối thông tin tuyển sinh của thí sinh giữa Hệ thống của                                                                                                    |
|           | Trường ĐHSP Hà Nội và Hệ thống hỗ trợ tuyển sinh chung của Bộ GDĐT. Nếu số                                                                                                    |

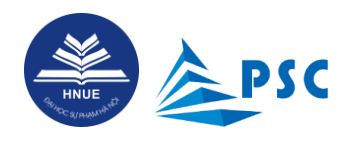

| Nội dung  | Diễn giải                                                                         |
|-----------|-----------------------------------------------------------------------------------|
|           | CCCD của thí sinh trên 02 hệ thống LỆCH NHAU thì Trường KHÔNG thể tải điểm        |
|           | thi ĐGNL và thông tin tuyển sinh của thí sinh lên Hệ thống của Bộ GDĐT.           |
| Họ và tên | Điền đầy đủ chính xác như thông tin trên CCCD/CMND.                               |
| Mật khẩu  | Thí sinh tạo mật khẩu cá nhân và chịu trách nhiệm ghi nhớ, bảo mật thông tin này. |
|           | * Nếu lo ngại mật khẩu bị lộ thì thí sinh có thể đổi mật khẩu mới trên Hệ thống.  |

Sau khi đã nhập đầy đủ thông tin, nhấn "**Đăng ký**". Hệ thống gửi thông tin **xác thực tài khoản**<sup>1</sup> đến email mà thí sinh đã khai báo.

#### Bước 4. Xác thực tài khoản

Thí sinh đọc kỹ nội dung email và những lưu ý mà Nhà Trường đã gửi đến cho thí sinh và nhấn vào "**Xác thực tài khoản**" để thực hiện khai báo thông tin cá nhân, xác thực tài khoản đăng ký vào Hệ thống.

<sup>&</sup>lt;sup>1</sup> Nếu không nhận được email xác thực tài khoản mặc dù đã kiểm tra lại và thấy đã khai đúng email thì có thể email bị chuyển tới mục **thư rác**; thí sinh kiểm tra mục thư rác ở tài khoản email của mình.

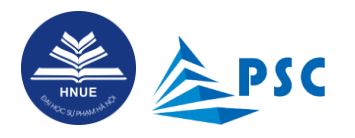

| Thông báo đăng ký tài khoản Inbox ×                                                                                                    | 8       | Ø   |
|----------------------------------------------------------------------------------------------------|---------|-----|
| Tuyển sinh Đại học Sư phạm Hà Nội <tuyensinh@hnue.edu.vn> 10:36 PM (O minutes ago) ☆ ⓒ to me ▼</tuyensinh@hnue.edu.vn>                                       | ¢       | ł   |
| Chúc mừng thí sinh đã đăng ký tài khoản mới thành công tại Cổng thông tin tuyển sinh của Trường Đại học Sư phạm Hà Nội.                                      |         |     |
| Xác thực tài khoản!                                                                                                    |         |     |
| Lưu ý:<br>- Thí sinh phải bảo mật tuyệt đối thông tin đăng nhập tài khoản của mình. Nếu lo ngại mật khẩu bị lộ thì thí sinh có thể đối mật khẩ<br>Hệ thống.  | u mới t | rên |
| - Mọi thông tin kê khai phải đầy đủ, chính xác tuyệt đối và đúng sự thật.<br>Nếu thông tin kê khai bị thiếu, bị sai thì thí sinh chịu hoàn toàn trách nhiệm. |         |     |
| Trân trọng                                                                                                    |         |     |
|                                                                                                    |         |     |
| $( \begin{array}{c} & \\ & \\ & \\ & \\ & \\ & \\ & \\ & \\ & \\ & $                                                                                         |         |     |

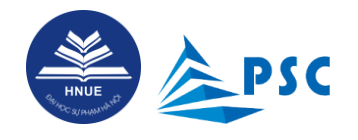

# **Bước 5.** Hệ thống hiển thị màn hình "Đăng ký thông tin thí sinh".

|                                     | ÐĂſ               | NG KÝ THÔNG TIN         | N THÍ SI | NH                                    |
|-------------------------------------|-------------------|-------------------------|----------|---------------------------------------|
| 1. Thông tin cá nhân                |                   |                         |          |                                       |
| Tên dây dủ *<br>NGUYĒN VĂN A        |                   | Ngày sinh               |          | ső cccD *<br>123456654321             |
| Ngày cấp CCCD                       |                   | Nơi cấp CCCD            | •        | Giới tính 👻                           |
| Nơi sinh                            | Ŧ                 | Dân tộc                 | •        |                                       |
| 2. Thông tin liên hệ                |                   |                         |          |                                       |
| Số điện thoại *                     |                   | SĐT người thân *        |          | Email *<br>nguyenvanatktest@gmail.com |
| 3. Địa chỉ hộ khẩu thường trú       |                   |                         |          |                                       |
| Tỉnh/thành thường trú               | -                 | Quận/huyện thường trú   | •        | Phường/xã thường trú 🔹                |
| Địa chỉ chi tiết: Số nhà, tên đường | g, tổ/xóm, Khu ph | ő/thôn                  |          |                                       |
| 4. Địa chỉ liên lạc tạm trú         |                   |                         |          |                                       |
| Tỉnh/thành đ/c liên lạc             | •                 | Quận/huyện đ/c liên lạc | •        | Phường/xã đ/c liên lạc 🔹              |
| Địa chỉ chi tiết: Số nhà, tên đường | g, tổ/xóm, Khu ph | ő/thôn *                |          |                                       |
| <b>B</b> Luu                        |                   |                         |          |                                       |

| Nội dung           | Diễn giải                                                                                                    |
|--------------------|----------------------------------------------------------------------------------------------------|
| Ngày sinh          | Chọn hoặc điền đúng theo định dạng ngày tháng năm (dd/mm/yyyy).                                                                 |
| Ngày cấp CCCD/CMND | Chọn hoặc điền đúng theo định dạng ngày tháng năm (dd/mm/yyyy).                                                                 |
| Nơi cấp CCCD/CMND  | Có thể chọn nơi cấp CCCD/CMND hoặc tỉnh/thành phố trong danh mục.<br>* Xem mặt sau của CCCD/CMND để khai nơi cấp cho chính xác. |
| Giới tính          | Chọn Nam hoặc Nữ.                                                                                                    |

Page 6|41

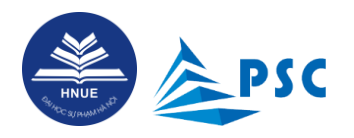

| Nội dung              | Diễn giải                                                                                                    |
|-----------------------|----------------------------------------------------------------------------------------------------|
| Nơi sinh              | Có thể chọn tỉnh/thành phố trong danh mục hoặc có thể nhập từ khoá vào ô hệ thống sẽ hiển thị các tên tỉnh/thành phố có từ khóa liên quan. |
| Dân tộc               | Chọn theo danh mục Dân tộc.                                                                                                    |
| Số điện thoại         | Điền số điện thoại mà Trường có thể liên hệ với thí sinh dễ dàng nhất (định dạng 10 số).                                                   |
| SĐT người thân        | Điền số điện thoại mà Trường có thể liên hệ với người thân trong trường hợp không liên lạc được với thí sinh (định dạng 10 số).            |
| Tỉnh/Thành thường trú | Chọn đầy đủ địa chỉ theo danh mục [Tỉnh/Thành phố thường trú].                                                                             |
| Quận/Huyện thường trú | Chọn đầy đủ địa chỉ theo danh mục [Quận/Huyện thường trú].                                                                                 |
| Phường/Xã thường trú  | Chọn đầy đủ địa chỉ theo danh mục [Phường/Xã thường trú].                                                                                  |
| Địa chỉ chi tiết      | Nhập [Địa chỉ chi tiết] theo cấu trúc: [Số nhà], [Tên đường, tổ/xóm, Khu phố/thôn]                                                         |

Thí sinh khai báo đầy đủ thông tin và nhấn "Lưu".

Sau khi xác thực tài khoản thành công, hệ thống sẽ tự động đưa Thí sinh đến trang đăng nhập.

\* Lưu ý: Các trường dữ liệu: "Tên đầy đủ", "Số CCCD", email bị làm mờ và thí sinh KHÔNG được phép tự điều chỉnh do đây là thông tin định danh.

Trong trường hợp KHÔNG thể xác thực tài khoản, thí sinh kiểm tra một số khả năng sau:

- Sai thông tin về email: Trường hợp nhập sai địa chỉ email, thí sinh sẽ KHÔNG nhận được email xác thực tự động.

- Hết thời hạn xác thực: Mặc dù thí sinh đã nhập đúng, đầy đủ thông tin xác thực nhưng không thể hoàn thành việc xác thực; Hệ thống thông báo: "Xác thực hết hạn" như dưới đây.

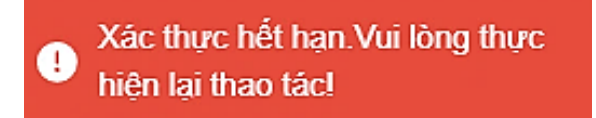

Nguyên nhân: Có thể thí sinh đã khai dở thông tin rồi làm việc khác; sau một thời gian, thí sinh mới khai

Page 7|41

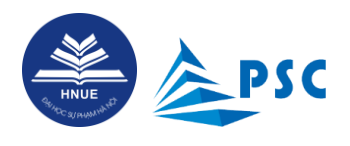

tiếp, dẫn đến hết thời hạn xác thức. Có thể thí sinh ít kiểm tra hòm thư, dẫn đến khi mở email xác thực thì đã hết hạn.

*Cách xử lí*: Thí sinh có thể yêu cầu gửi link xác thực mới bằng cách nhấn vào nút Dăng nhập, Hệ thống sẽ hiển thị màn hình đăng nhập:

| TRƯỜNG ĐẠI HỌC SƯ PHẠM HÀ NỘI<br>CỔNG THÔNG TIN TUYỂN SINH | TRƯỜNG ĐẠI HỌC SƯ PHẠM HÀ NỘI<br>CỔNG THÔNG TIN TUYỂN SINH |
|------------------------------------------------------------|------------------------------------------------------------|
| ĐĂNG NHẬP<br>Cổng thông tin tuyển sinh                     | XÁC THỰC TÀI KHOẢN<br>Cổng thông tin tuyển sinh            |
| Mật khẩu                                                   | Số CCCD/CMND<br>CMND/CCCD là bắt buộc<br>Dịa chỉ email —   |
| Đăng nhập<br>Tao tài khoản Quên mật khẩu                   |                                                            |
| Xác thực lại tài khoản                                     | Xac thực<br>Quay lại trang đăng nhập                       |
| All Rights Reserved Developed by Spring                    | All Rights Reserved Developed by                           |

Nhấn vào "<u>Xác thực tài khoản</u>"

Nhập số CCCD/CMND và địa chỉ email, sau đó nhấn "Xác thực"

Hệ thống sẽ gửi email xác thực tài khoản theo yêu cầu về địa chỉ email cá nhân của thí sinh.

\* Lưu ý:

- Số CCCD/CMND và địa chỉ email phải khớp với thông tin thí sinh đã khai báo lúc tạo tài khoản.

- Có thể một thí sinh có thể nhận được nhiều email xác thực. Khi xác thực lại tài khoản, Thí sinh truy cập vào email cá nhân kiểm tra và đảm bảo **click chọn email xác thực** mới nhất. Tránh dùng lại các email xác

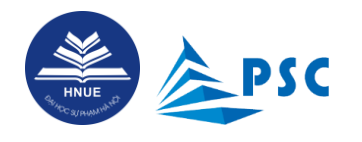

thực đã được Hệ thống gửi trước đó.

|   | Thông báo đăng ký tài khoản 🄉 Hóp thư đến 🛪 HNUE x                                                                                                    | ¢                              | ¢     | Ľ |
|---|----------------------------------------------------------------------------------------------------|--------------------------------|-------|---|
| • | Tuyển sinh Đại học Sư phạm Hà Nội<br>Chúc mùng thi sinh đã đăng kỳ tải khoản mới thành công tại Cổng thông tin tuyển sinh của Trưởng Đại học Sư phạm Hà Nội Xác thực tải khoản! Lưu ý: - Thí sinh    | 21:16 Th 5, 14 thg 3 (6 ngày t | rước) | ☆ |
| • | Tuyển sinh Đại học Sư phạm Hà Nội<br>Chúc mùng thi sinh đã đăng kỳ tài khoản mới thành công tại Cổng thông tin tuyển sinh của Trường Đại học Sư phạm Hà Nội, - Xác thực tài khoản! Lưu ý: - Thí sinh | 21:20 Th 5, 14 thg 3 (6 ngày t | rước) | ☆ |
| • | Tuyển sinh Đại học Sư phạm Hà Nội<br>Chúc mùng thi sinh đã đăng kỳ tài khoản mới thành công tại Cổng thông tin tuyển sinh của Trường Đại học Sư phạm Hà Nội Xác thực tài khoản! Lưu ý: - Thí sinh    | 21:42 Th 5, 14 thg 3 (6 ngày t | rước) | ☆ |
|   | Tuyển sinh Đại học Sư phạm Hà Nội ≺tuyensinh®hnue.edu.vn><br>đến tôi ▼<br>                                                                                                    | 10:19 (() phút trước) 🗹 🙄      | ¢     | : |
|   | Chúc mừng thí sinh đã đăng ký tài khoản mới thành công tại Cổng thông tin tuyển sinh của Trường Đại học Sư phạm Hà Nội.                                                                              |                                |       |   |
|   | Xác thực tải khoản!                                                                                                    |                                |       |   |
|   | Lưu ý:<br>- Thí sinh phải bào mật tuyệt đối thông tin đăng nhập tài khoản của mình. Nếu lo ngại mật khẩu bị lộ thì thí sinh có thể đối mật khẩu mới trên Hệ thống.                                   |                                |       |   |
|   | - Mọi thông tin kê khai phải đầy đủ, chính xác tuyệt đối và đúng sự thật.<br>Nếu thông tin kê khai bị thiểu, bị sai thì thi sinh chịu hoàn trách nhiệm.                                              |                                |       |   |
|   | Trần trong                                                                                                    |                                |       |   |
|   |                                                                                                    |                                |       |   |
|   | ( Trà lời ) ( + Chuyển tiếp )                                                                                                    |                                |       |   |

Thí sinh nhấn vào link **"Xác thực tài khoản"** để thực hiện khai báo thông tin cá nhân, xác thực tài khoản đăng ký vào Hệ thống. Thao tác như hướng dẫn ở **<u>Bước 5</u>**: **"Đăng ký thông tin thí sinh**".

Nhằm tạo điều kiện thuận lợi cho thí sinh liên hệ với Bộ phận CNTT của Trường, Hệ thống hỗ trợ thí sinh tính năng "Gửi phản hồi" như sau:

- Tại giao diện Trang chủ, thí sinh nhấn vào chức năng "Gửi phản hồi", Hệ thống sẽ hiển thị giao diện

cho thí sinh nhập thông tin liên hệ và mô tả vấn đề cần Trung tâm Công nghệ thông tin hỗ trợ xử lí.

Thí sinh nhập đầy đủ:

+ Họ và tên, số CCCD/CMND, số điện thoại, email.

+ Nội dung phản hồi: Mô tả chi tiết vấn đề mà thí sinh đang gặp phải (ví dụ: không xác thực được tài khoản,

không đăng nhập được Hệ thống, sai thông tin về Tên đầy đủ hoặc Số CCCD/CMND hoặc email).

 + Tạo và dán kèm liên kết Google Drive (chế độ công khai) tới ảnh chụp màn hình (minh họa cho vấn đề mà thí sinh gặp phải).

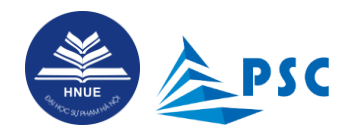

|                 |                                                                                                    | G TIN TUYỂN SINH<br>dại học sự phạm hà nội |                          |
|-----------------|----------------------------------------------------------------------------------------------------|--------------------------------------------|--------------------------|
| 🔒 TRANG CHỦ GỬI | PHÂN HỜI                                                                                                    | 😫 Dâng I                                   | nhập 😞 Đăng kí tài khoản |
|                 | THÔNG TI                                                                                                    | N LIÊN HỆ                                  |                          |
|                 | 🗉 NHẬP THÔNG TIN LIÊN HỆ                                                                                       |                                            |                          |
|                 | Họ và tên *                                                                                                    | Số CMND/CCCD *                             |                          |
|                 | Số điện thoại *                                                                                                | Email *                                    |                          |
|                 | Nội dung *                                                                                                    |                                            |                          |
|                 |                                                                                                    |                                            |                          |
|                 | Liên kết hình ảnh chi tiết (minh chứng)                                                                        |                                            |                          |
|                 | *GHI CHÚ<br>- Nếu có hình ảnh kẻm theo, Thí sinh vui lòng up file hình ảnh minh chứng lên google drive (chia s | ẽ công khai) và dán vào liên kết.          |                          |
|                 |                                                                                                    | ► Gửi thông t                              |                          |

Kiểm tra thông tin và nhấn "Gửi thông tin". Sau khi Bộ phận CNTT đã xử lý yêu cầu, thí sinh sẽ nhận được email tự động như sau:

| • | Tuyển sinh Đại học Sư phạm Hà Nội <tuyensinh@hnue.edu.vn><br/>đến tôi 👻</tuyensinh@hnue.edu.vn> |
|---|-------------------------------------------------------------------------------------------------|
|   | Yều cầu đã được xử lý !                                                                         |
|   | ← Trả lời → Chuyển tiếp ③                                                                       |
|   |                                                                                                 |

Page 10 | 41

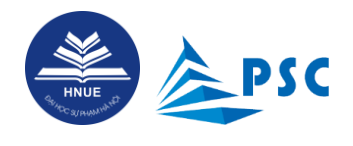

# 2. Truy cập vào Hệ thống

# 2.1. Đăng nhập

Truy cập bằng tài khoản đã đăng ký theo hướng dẫn ở Mục <u>1. Đăng ký tài khoản trên Hệ thống.</u> Thí sinh nhập "**Địa chỉ email**", "**Mật khẩu**" và nhấn "**Đăng nhập**".

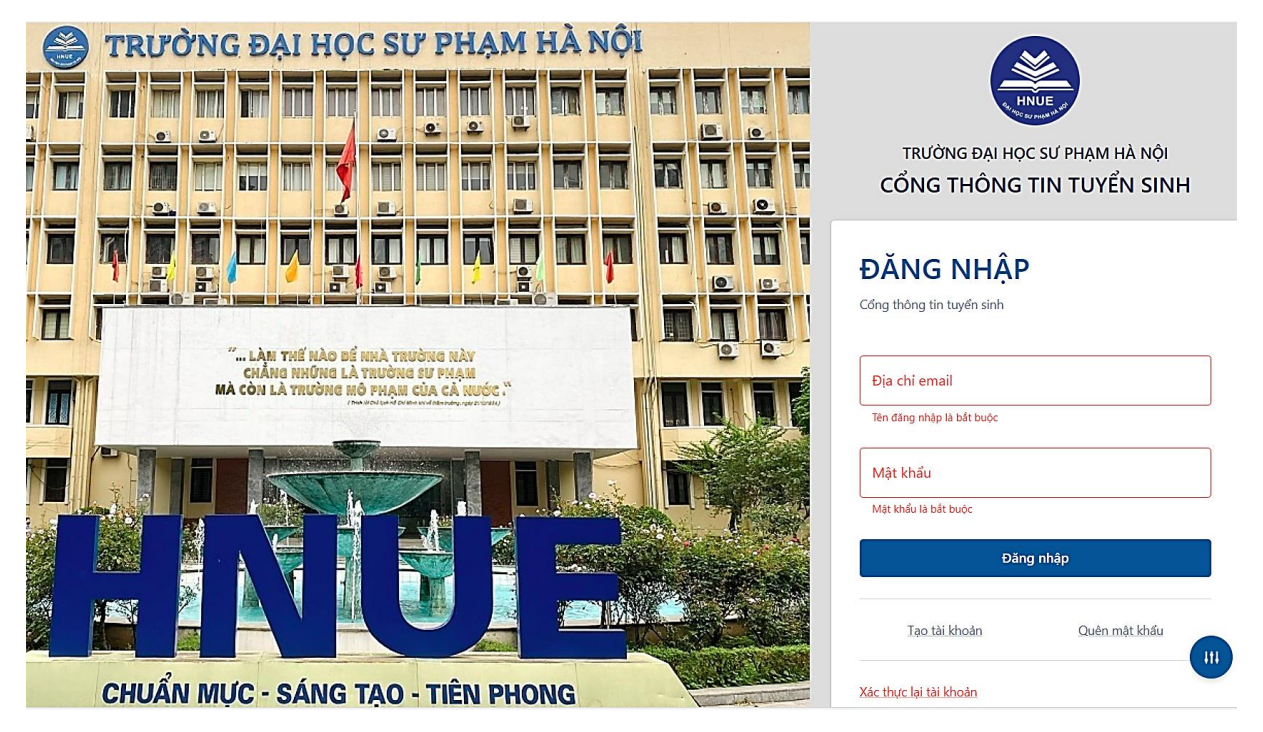

# 2.2. Quên mật khẩu

Nếu quên mật khẩu đăng nhập thì thí sinh sử dụng chức năng "Quên mật khẩu" để đặt mật khẩu mới.

| C S8 CCCD/CMND |
|----------------|
| Dia chi email  |
| Quên mật khẩu  |
|                |

**Bước 1.** Ở màn hình đăng nhập, thí sinh nhấn chức năng "Quên mật khẩu".

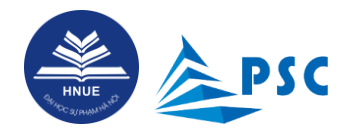

**Bước 2.** Nhập "CCCD/CMND" và "Địa chỉ email". Nhấn "Quên mật khẩu". Hệ thống sẽ hiển thị dòng

thông báo

Vào <u>Email</u> để thiết lập lại mật khẩu. . Thông tin email gửi đến thí sinh như hình bên dưới:

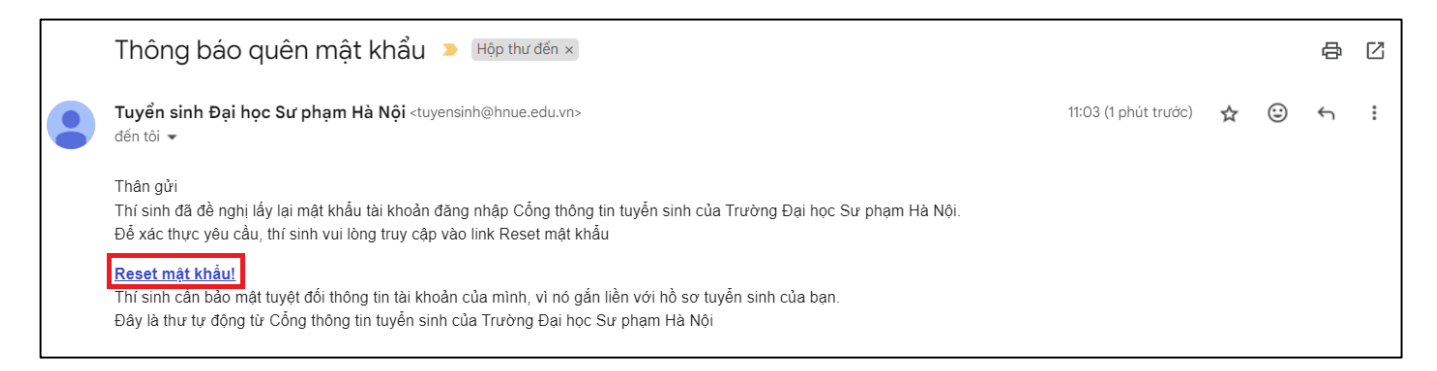

**Bước 3.** Thí sinh đọc nội dung hướng dẫn và nhấn vào "**Reset mật khẩu**". Hệ thống sẽ chuyển đến cửa sổ "RESET MÂT KHÂU".

| RESET MẬT KHẨU<br>Cổng tuyển sinh |
|-----------------------------------|
| email @gmail.com                  |
| Mật khẩu                          |
| Nhập lại mật khẩu                 |
| Xác nhận                          |

**Bước 4.** Nhập email, mật khẩu và nhập lại mật khẩu, nhấn "**Xác nhận**". Hệ thống sẽ hiển thị thông báo tự động như sau:

Xác nhận reset mật khẩu thành công Thành công.<mark>Hệ thống sẽ tự động quay lại trang</mark> đăng nhập sau 5 giây

Page 12|41

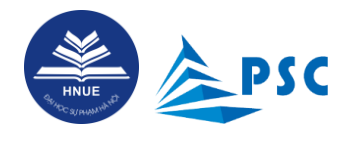

**Bước 5.** Thí sinh tiến hành đăng nhập lại bằng mật khẩu vừa cập nhật. Màn hình hiển thị sau khi đăng nhập thành công như sau:

| <b>×</b>                 | CÔN         | G THÔNG TIN 1       | ſUYỂN SINH TRƯÒ | NG ĐẠI HỌC SƯ PHẠM HÀ NỘI |                                     | •             | • 😫 |
|--------------------------|-------------|---------------------|-----------------|---------------------------|-------------------------------------|---------------|-----|
| HNUE                     | • н         | Iồ SƠ ĐÃ Đ          | ĂNG KÝ          |                           |                                     |               |     |
|                          | > Ch        | uyển đến mục đăng l | ký              |                           |                                     |               |     |
| NGUYEN VAN A<br>Thí sinh | *Vui lòng ( | cuộn ngang để xem đ | ầy đủ thông tin |                           |                                     |               |     |
|                          | STT         | Mã hồ sơ            | Họ và tên       | Lịch thi                  | Xét tuyển vào Trường ĐHSP<br>Hà Nội | Ngành đãng ký |     |
| CHUC NANG                |             |                     | ,               | ,                         | ,                                   | 1             |     |
| QUẢN LÝ 🗸 🗸              |             |                     |                 |                           |                                     |               |     |
| Thông tin cá nhân        |             |                     |                 |                           |                                     |               |     |
| ttb.so                   |             |                     |                 |                           |                                     |               |     |

# 2.3. Thông tin tài khoản

Thí sinh kiểm tra thông tin đã đăng ký trước đó và đính chính sai sót (nếu có).

|                          | CỔNG THÔNG TIN TUYẾN SINH TRƯỜNG ĐẠI HỌC SƯ PHẠM HÀ NỘI 💶 🌲 🧧                 |                                               |                                               |     |  |  |
|--------------------------|-------------------------------------------------------------------------------|-----------------------------------------------|-----------------------------------------------|-----|--|--|
| HNUE                     | > THÔNG TIN CÁ NHÂN                                                           |                                               |                                               |     |  |  |
|                          |                                                                               |                                               |                                               |     |  |  |
| NGUYỄN VĂN A<br>Thí sinh | 1. Thông tin cá nhân     Tên đây dù *     NGUYỄN VĂN A                        | Ngây sinh<br>01/01/2006                       | 56 CCCD *                                     |     |  |  |
| CHỨC NĂNG                | Ngày cấp CCCD                                                                 |                                               | Giới tính                                     |     |  |  |
| QUẢN LÝ 🗸                | 01/01/2021                                                                    | Cục canh sat quan ly hanh chinh ve tr         | • Ivani                                       |     |  |  |
| Thông tin cá nhân 2      | Nơi sinh<br>Thành phố Hà Nội 🔹                                                | – Dân tộc ––––––––––––––––––––––––––––––––––– | ¥                                             |     |  |  |
| Hồ sơ                    |                                                                               |                                               |                                               |     |  |  |
|                          | 2. Thông tin liên hê                                                          |                                               |                                               |     |  |  |
|                          | Số điện thani t                                                               | SDT partit thin 8                             | Empli 8                                       |     |  |  |
|                          | 0987654321                                                                    | 0987654322                                    | nguyenvanatktest@gmail.com                    |     |  |  |
|                          |                                                                               |                                               |                                               |     |  |  |
|                          | 3. Địa chỉ bộ khẩu thường trú                                                 |                                               |                                               |     |  |  |
|                          |                                                                               |                                               | The solution of the solution of the           |     |  |  |
|                          | Thành phố Hà Nội                                                              | Quận Cầu Giấy                                 | Phương/xa thương trù     Phường Dịch Vọng Hậu | •   |  |  |
|                          |                                                                               |                                               |                                               |     |  |  |
|                          | 136 Xuân Thủy                                                                 |                                               |                                               |     |  |  |
|                          |                                                                               |                                               |                                               |     |  |  |
|                          | 4 Địa chỉ liên lạc                                                            |                                               |                                               |     |  |  |
|                          |                                                                               |                                               | and the second to                             |     |  |  |
|                          | Tinh/thanh d/c lien lạc<br>Thành phố Hà Nội                                   | Quận Cầu Giấy                                 | Phường Dịch Vọng Hậu                          | •   |  |  |
|                          |                                                                               |                                               |                                               |     |  |  |
|                          | Dia chi chi tiet: So nha, ten dương, to/xom, Khu pho/thon *     136 Xuân Thủy |                                               |                                               |     |  |  |
|                          |                                                                               |                                               |                                               |     |  |  |
|                          | 5 Thông tin phân thông bác bốt quả là thi                                     |                                               |                                               |     |  |  |
|                          | 5. Mong un niện thông bảo kết quả ki th                                       | <b>k</b>                                      |                                               |     |  |  |
|                          | Họ tên người nhận *                                                           | Số điện thoại người nhận *                    | Địa chỉ người nhận *                          |     |  |  |
|                          | 🗟 Lưu 🕨 Chuyển đến mục Đăng ký 🛛 3                                            |                                               |                                               | 111 |  |  |
|                          |                                                                               |                                               |                                               |     |  |  |

**Bước 1.** Tại menu "CHÚC NĂNG" (bên trái màn hình), chọn mục "Thông tin cá nhân".

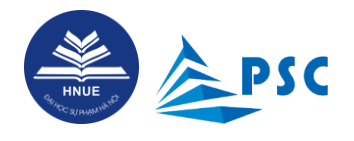

**Bước 2.** Thí sinh kiểm tra một lần nữa thông tin cá nhân, thông tin liên hệ, thông tin địa chỉ hộ khẩu thường trú, địa chỉ liên lạc đã khai báo trước đó. Nếu thí sinh có điều chỉnh thông tin, chọn "**Lưu**" để cập nhật thông tin mới vào Hệ thống.

Sau khi kiểm tra thông tin chính xác, thí sinh chọn "Chuyển đến mục Đăng ký".

# **3.** Đăng ký xét tuyển phương thức tuyển sinh 2 (PT2) và phương thức tuyển sinh 3 (PT3)

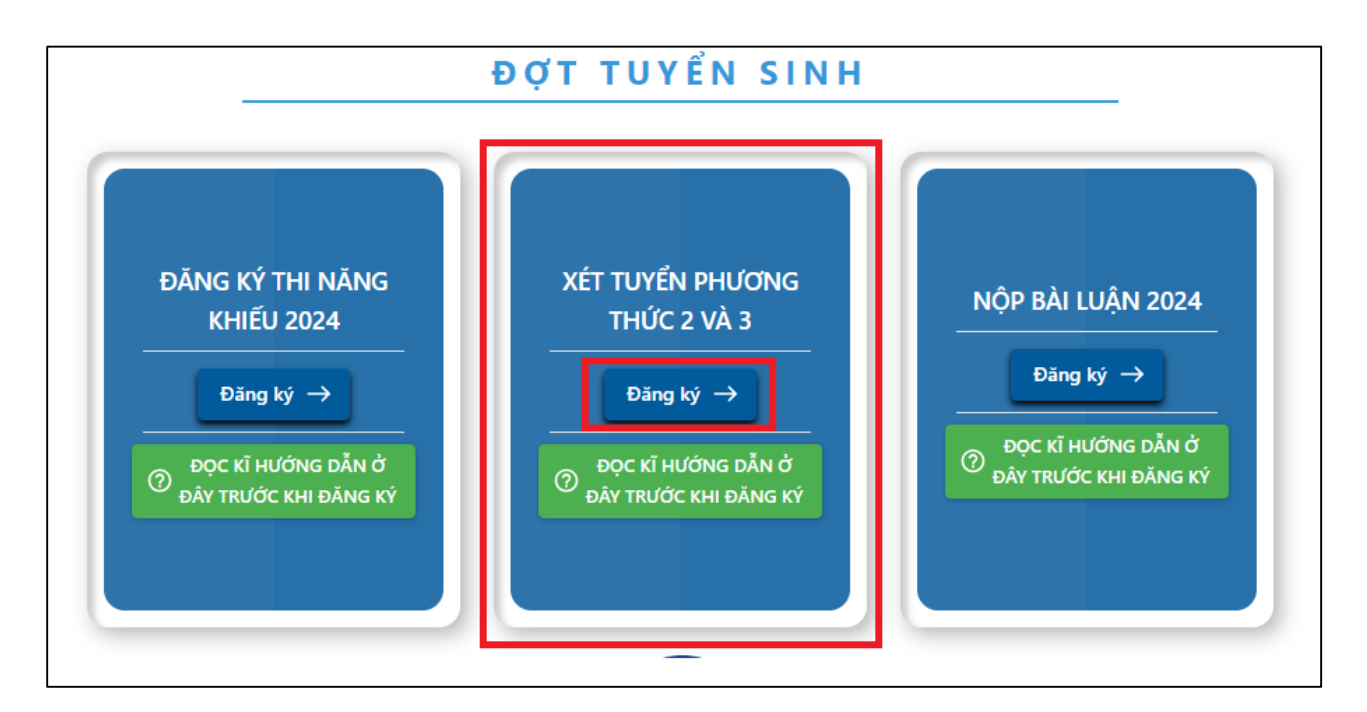

Thí sinh nhấn "Đăng ký", màn hình hiển thị thông tin chi tiết cần khai báo như hình dưới:

# **3.1.** Thông tin cá nhân

**Bước 1.** Thí sinh kiểm tra thông tin cá nhân

| I. THÔNG TIN CÁ NHÂN                   |                                 |                                         |                             |   |
|----------------------------------------|---------------------------------|-----------------------------------------|-----------------------------|---|
| Họ và tên thí sinh (*)<br>NGUYÊN VĂN A |                                 | Giới tính (*)<br>Nam                    | Ngày sinh (*)<br>01/01/2006 |   |
| 5ő CMND/CCCD (*)<br>123456654321       | Số điện thoại (*)<br>0987654321 | Email (*)<br>nguyenvanatktest@gmail.com | Dân tộc (*)<br>Kinh         | • |

Nếu có sai sót cần điều chỉnh, thí sinh có thể cập nhật theo hướng dẫn ở mục 2.2. Thông tin tài khoản

**Bước 2.** Khai báo thông tin học tại trường THPT (khi học lớp 12) và khai báo chính xác: *Bản thân có thuộc diện ưu tiên theo khu vực hay theo đối tượng chính sách không; nếu có thì thuộc diện nào?* 

Page 14 | 41

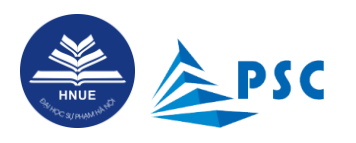

| Học tại trường thợt                                                                                                    |     |                                                                   |   |                                                      |            |                               |   |
|----------------------------------------------------------------------------------------------------|-----|-------------------------------------------------------------------|---|------------------------------------------------------|------------|-------------------------------|---|
| – Chọn Tỉnh/TP/Cục (*)<br>Hà Nội                                                                                                    | •   | Chọn Quận/Huyện/Thị/Sở (*)<br>Quận Cầu Giấy                       | • | Chọn Trường THPT/Khác (*)<br>009 - THPT chuyên Đại h | ọc Sư phạm |                               | • |
| <ul> <li>Học 03 năm tại trường THPT chuyên the chuyên the chuy</li></ul> | (*) | Năm tốt nghiệp (*)                                                | • | Nơi sinh (*)<br>Thành phố Hà Nội                     | •          | Khu vực tuyển sinh (*)<br>KV3 | • |
| <ul> <li>Đối tượng chính sách (*)</li> <li>Không thuộc đối tượng</li> </ul>                                                                                                    | •   | <ul> <li>Hộ khẩu thường trú (*)</li> <li>136 Xuân Thủy</li> </ul> |   |                                                      |            |                               |   |
| *GHI CHÚ                                                                                                    |     |                                                                   |   |                                                      |            |                               |   |

- Trường THPT trực thuộc Trường ĐHSP Hà Nội và Trường ĐHSP TP. Hồ Chí Minh được ưu tiên xét tuyển như trường chuyên.
 - Xem Danh sách các trường THPT (được ưu tiên xét tuyển diện XTT2, điều kiện a.1, a.2, a.3) <u>TẠI ĐÂY.</u>

| Nội dung              | Diễn giải                                                                                                    |
|-----------------------|----------------------------------------------------------------------------------------------------|
| Tỉnh/TP/Cục           | Chọn thông tin theo danh mục [Tỉnh/Thành phố nơi đặt Trường THPT].                                                                                  |
| Quận/Huyện/Thị/Sở     | Chọn thông tin theo danh mục [Quận/Huyện/Thị/Sở].                                                                                                   |
| Trường THPT/Khác      | Chọn thông tin theo danh mục [Trường THPT].                                                                                                    |
| Học 03 năm tại trường | Trong quá trình thí sinh chọn Trường THPT/Khác hệ thống sẽ gợi ý cho thí                                                                            |
| THPT chuyên (*)       | sinh, Trường thí sinh đã chọn "Có" hoặc "Không" không là Trường THPT                                                                                |
|                       | chuyên. Thí sinh kiểm tra và xác nhận lại thông tin "Có" hoặc "Không" Học 03                                                                        |
|                       | năm tại trường THPT chuyên.                                                                                                    |
| Năm tốt nghiệp        | Chọn năm tốt nghiệp THPT theo định dạng yyyy.                                                                                                    |
| Khu vực               | Hệ thống tự động lấy theo trường THPT (căn cứ dữ liệu của Bộ GDĐT).                                                                                 |
|                       | * Lưu ý:                                                                                                    |
|                       | - Thông thường, thông tin khu vực mà Hệ thống tự động hiển thị là chính xác                                                                         |
|                       | và thí sinh KHÔNG điều chỉnh. Đối với một số trường hợp có sai khác với thực                                                                        |
|                       | tế, thí sinh <b>biết chắc chắn</b> thì mới điều chỉnh thông tin về khu vực tuyến sinh.                                                              |
|                       | - Thí sinh tốt nghiệp từ năm 2022 trở về trước KHÔNG được hưởng chính sách                                                                          |
| ,                     | ưu tiên khu vực, do vậy Hệ thống tự gán KV3 ở trường dữ liệu "Khu vực".                                                                             |
| Đối tượng chính sách  | Chọn thông tin đối tượng chính sách theo danh mục [Đối tượng chính sách].                                                                           |
|                       | Dhần tớp thí ginh KUÔNC phải là đấi trường chính gách Nấu bản thân                                                                                  |
|                       | - Fhan foir thi shin Khong phải là đơi tượng chính sách. Neu bản thàn<br>VHÔNG phải đấi tượng chính sách thì ở tượng dữ liệu "Đấi tượng chính sách" |
|                       | thí sinh shon "Không thuộc đối tượng shính sách" Khi đó Hộ thống sẽ KHÔNG                                                                           |
|                       | un shin chọn Không thuộc doi tượng chính sách . Khí do, hệ thống sẽ Không vày cầu "Tải file" minh chứng và đấi tượng chính cách                     |
|                       | xuat hiện yêu cấu Trất thể nhằn chung về dối tượng chính sách, ở trường đữ liệu "Đối                                                                |
|                       | trong chính sách" thí sinh chon một trong 07 nhóm đối tượng chính sách. Lúc                                                                         |
|                       | này. Hệ thống mới bắt buộc tải minh chứng về đối tượng chính sách. Thí sinh                                                                         |
|                       | này, riệ thông một bắt đuộc tái mình chúng về đối tượng chính sách. Thị sinh                                                                        |
|                       | cố tình tải lên file sai quy định để vượt qua vêu cầu này                                                                                           |
| Hộ khẩu thường trú    | Nếu có sai sót cần điều chỉnh, thí sinh có thể cân nhật theo bướng dẫn ở mục                                                                        |
|                       | <b>2.2. Thông tin tài khoản</b>                                                                                                    |

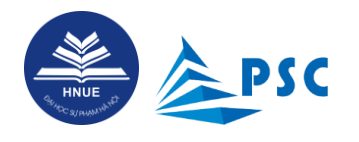

\* Lưu ý: Thí sinh đọc thật kỹ quy định<sup>2</sup> và tham vấn ý kiến giáo viên chủ nhiệm để xác định và khai chính xác thông tin về khu vực<sup>3</sup> tuyển sinh và đối tượng chính sách.

# **3.2.** Kết quả học tập THPT

Thí sinh điền đầy đủ, chính xác, trung thực thông tin về kết quả học tập, rèn luyện các học kì cấp **THPT;** chứng minh đủ điều kiện xét tuyển theo PT2, PT3 vào Trường ĐHSP Hà Nội.

| II. KẾT QUẢ HỌC THPT |                            |   |                    |
|----------------------|----------------------------|---|--------------------|
| Thông tin            | Hạnh kiểm                  |   | Học lực            |
| 1 4 - 10             | Học kỳ 1 lớp 10 <b>(*)</b> | • |                    |
| Lop IV               | Học kỳ 2 lớp 10 <b>(*)</b> | • |                    |
|                      | Học kỳ 1 lớp 11 <b>(*)</b> | • |                    |
| Lớp 11               | Học kỳ 2 lớp 11 <b>(*)</b> | • | Học lực lớp 11 (^) |
|                      | Học kỳ 1 lớp 12 (*)        | • |                    |
| Lớp 12               | Học kỳ 2 lớp 12 <b>(*)</b> | • | Học lực lớp 12 (*) |

| Nội dung                | Diễn giải                                                                                                    |
|-------------------------|----------------------------------------------------------------------------------------------------|
| Hạnh kiểm<br>mỗi học kỳ | Chọn thông tin theo danh mục "Hạnh kiểm".<br>Lưu ý: Đối với Phương thức tuyển sinh 2 (PT2) và Phương thức tuyển sinh 3 (PT3):<br>Thí sinh đã tốt nghiệp THPT năm 2024 có hạnh kiểm tất cả 06 học kì đạt loại Tốt cả<br>03 năm cấp THPT. |
| Học lực<br>mỗi học kỳ   | Chọn thông tin theo danh mục "Học lực".                                                                                                    |

<sup>&</sup>lt;sup>2</sup> Chi tiết quy định về cộng điểm ưu tiên theo khu vực và theo đối tượng chính sách trong tuyển sinh đại học (trích Quy chế tuyển sinh của Bộ GDĐT), xem tại đây: <u>QUY ĐỊNH VỀ CỘNG ĐIỂM ƯU TIÊN THEO KHU VỰC VÀ THEO</u> ĐỔI TƯỢNG CHÍNH SÁCH TRONG TUYỀN SINH ĐẠI HỌC NĂM 2024 (hnue.edu.vn)

<sup>&</sup>lt;sup>3</sup> Khu vực tuyển sinh được xác định theo xã/huyện/tỉnh nơi đặt trường THPT mà thí sinh đang theo học, ngoại trừ một số RẤT ÍT trường hợp xác định theo nơi thường trú (đọc kĩ quy định kể trên).

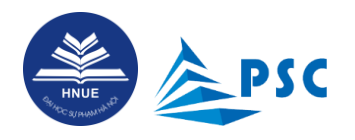

| Nội dung | Diễn giải                                                                                                    |
|----------|----------------------------------------------------------------------------------------------------|
|          | Lưu ý: Đối với Phương thức tuyển sinh 2 (PT2) và Phương thức tuyển sinh 3 (PT3):<br>Thí sinh đã tốt nghiệp THPT năm 2024 có học lực Giỏi cả 03 năm cấp THPT.                                                                                                    |
|          | Đối với Phương thức tuyển sinh 3 (PT3): Riêng đối với ngành Sư phạm Tiếng Pháp,<br>nếu thí sinh là học sinh hệ song ngữ tiếng Pháp thì điều kiện về học lực là lớp 12 đạt<br>loại Giỏi; đối với ngành Sư phạm Công nghệ, điều kiện về học lực là lớp 12 đạt loại<br>Giỏi. |

# **3.3.** Đăng ký xét tuyển

# 3.3.1. Chọn phương thức xét tuyển và ngành xét tuyển

Thí sinh nhấn chọn **"Phương thức xét tuyển**" sau đó nhấn **"Thêm nguyện vọng**" để đăng kí xét tuyển theo Phương thức 2 và Phương thức 3 vào Trường ĐHSP Hà Nội.

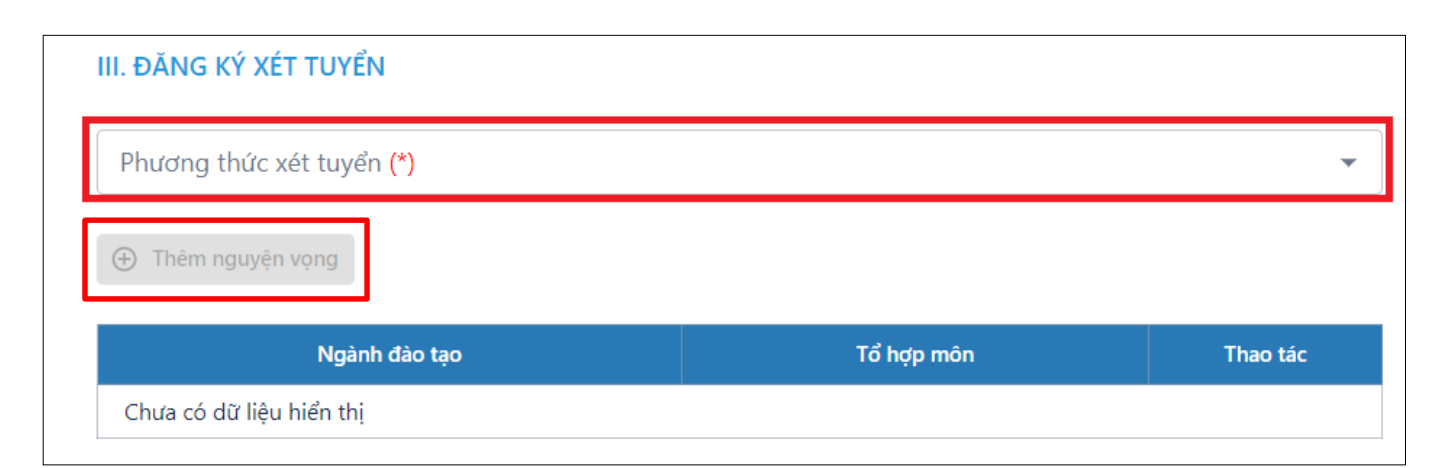

| Nội dung                 | Diễn giải                                                                                                    |
|--------------------------|----------------------------------------------------------------------------------------------------|
| Phương thức xét<br>tuyển | Hệ thống sẽ hiển thị Phương thức 2 (PT2) và Phương thức 3 (PT3) thí sinh đủ điều kiện ở phương thức nào sẽ chọn phương thức phù hợp |
| Ngành đào tạo            | Dựa vào phương thức thí sinh đã chọn, hệ thống lấy các ngành đào tạo tương ứng để thí sinh lựa chọn.                                |
| Tổ hợp môn               | Dựa vào ngành đào tạo thí sinh đã chọn, hệ thống lấy tổ hợp môn tương ứng.                                                          |

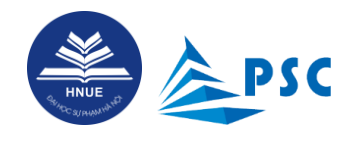

## Phương thức xét tuyển 2 (PT2)

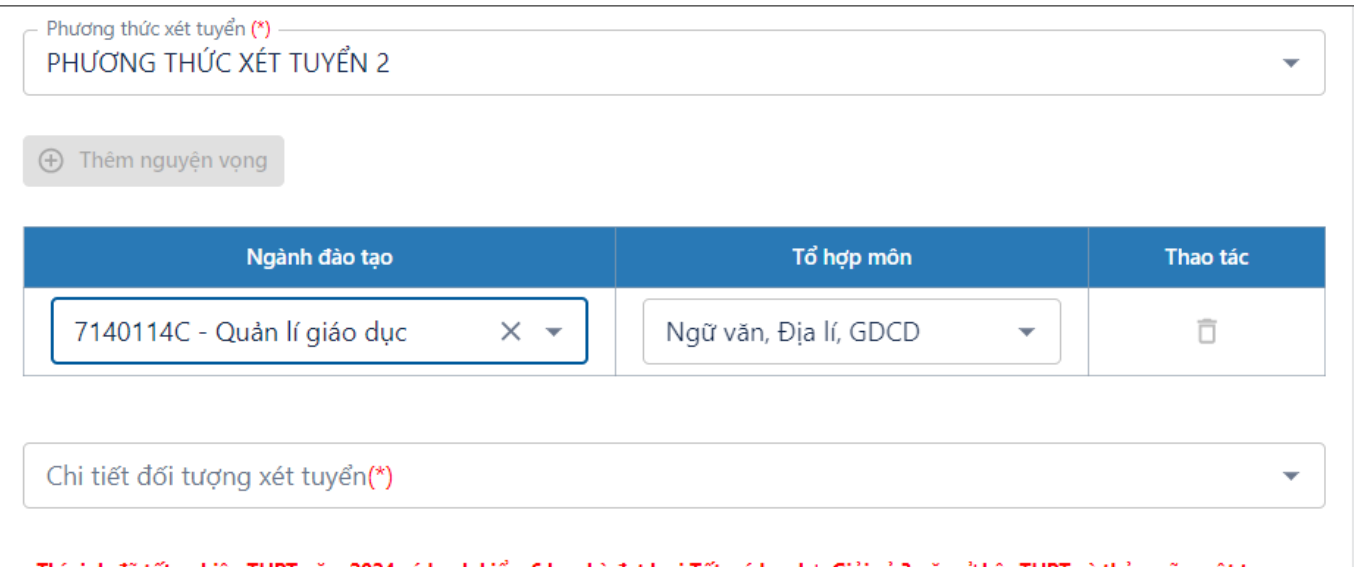

- Thí sinh đã tốt nghiệp THPT năm 2024 có hạnh kiểm 6 học kỳ đạt loại Tốt, có học lực Giỏi cả 3 năm ở bậc THPT và thỏa mãn một trong các điều kiện a1, a2, a3, a4 theo Quy chế tuyển sinh đại học hệ chính quy năm 2024 của Trường Đại học Sư phạm Hà Nội.

| Nội dung                     | Diễn giải                                                                                                    |
|------------------------------|----------------------------------------------------------------------------------------------------|
| Phương thức xét<br>tuyển     | Hệ thống sẽ hiển thị Phương thức 2 (PT2) và Phương thức 3 (PT3) thí sinh đủ điều kiện ở phương thức nào sẽ chọn phương thức phù hợp                                            |
| Ngành đào tạo                | Dựa vào phương thức thí sinh đã chọn, hệ thống lấy các ngành đào tạo tương ứng để thí sinh lựa chọn.                                                                           |
| Tổ hợp môn                   | Dựa vào ngành đào tạo thí sinh đã chọn, hệ thống lấy tổ hợp môn tương ứng.                                                                                                    |
| Chi tiết đối tượng xét tuyển | Dự vào phương thức thí sinh đã lựa chọn, dựa vào ngành thí sinh đăng ký hệ thống<br>sẽ hiển thị đối tượng xét tuyển tương ứng để thí sinh lựa chọn                             |
|                              | Lưu ý: Riêng Phương thức xét tuyển 2 (PT2) có 4 đối tượng chi tiết từ a1, a2, a3, đến a4. Thí sinh lựa chọn đối tượng phù hợp khai báo thêm thông tin liên quan đến đối tượng. |

Khai báo chi tiết đối tượng xét tuyển nếu chọn Phương thức xét tuyển 2

- Phương thức 2 - a.1. Thí sinh là học sinh thuộc đội tuyển cấp tỉnh/thành phố hoặc đội tuyển của trường THPT chuyên trực thuộc các trường đại học tham dự kỳ thi chọn học sinh giỏi quốc gia cấp THPT.

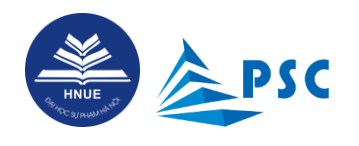

| III. ÐĂNG KÝ XÉT TUYỂN                                                                                                    |                         |                                 |            |                |
|----------------------------------------------------------------------------------------------------|-------------------------|---------------------------------|------------|----------------|
| <ul> <li>Phương thức xét tuyển (*)</li> <li>PHƯƠNG THỨC XÉT TUYỂN 2</li> </ul>                                                                        |                         |                                 |            | •              |
| Thêm nguyện vọng                                                                                                    |                         |                                 |            |                |
| Ngành đào tạo                                                                                                    |                         | Tổ hợp môn                      |            | Thao tác       |
| 7140114C - Quản lí giáo dục                                                                                                    | •                       | Ngữ văn, Địa lí, GDCD           | •          | Ô              |
| <ul> <li>Chi tiết đối tượng xét tuyển(*)</li> <li>A.1. Thí sinh là học sinh thuộc đội tuyểr</li> <li>IHAM GIA ĐỘI TUYỂN HỌC SINH GIỎI QUỐC</li> </ul> | n cấp tỉnh/thành<br>GIA | phố hoặc đội tuyển của trường T | HPT chuyêr | trực thuộc c 🝷 |
| Năm tham gia (*) 🔹                                                                                                    | Môn tham g              | ia (*)                          | • Đi       | ểm             |
| THAM GIA ĐỌI TUYEN HỌC SINH GIOI QUOC<br>Năm tham gia (*)                                                                                             | GIA<br>Môn tham g       | ia (*)                          | ▼ Đi       | ểm             |

Cập nhật thông tin liên quan Tham gia đội tuyển học sinh quốc gia

| Nội dung     | Diễn giải                                                                                                    |
|--------------|----------------------------------------------------------------------------------------------------|
| Năm tham gia | Chọn từ danh mục hệ thống: 2022, 2023, 2024                                                                                                    |
| Môn tham gia | Chọn danh mục môn tham gia từ hệ thống: Toán, Vật lí, Hóa học, Sinh học, Ngữ văn, Lịch sử, Địa lý, Tiếng Anh, Tin học, Mỹ thuật, Âm nhạc, Ngoại ngữ, Tiếng Trung quốc. |
| Điểm         | Nhập điểm đã đoạt được trong kỳ thi                                                                                                    |

- Phương thức 2 - a.2: Thí sinh là học sinh các trường THPT chuyên (hoặc các trường THPT trực thuộc trường ĐHSP Hà Nội, trường ĐHSP thành phố Hồ Chí Minh) đoạt giải Nhất, Nhì, Ba trong các kỳ thi chọn học sinh giỏi THPT cấp tỉnh/thành phố/trường đại học

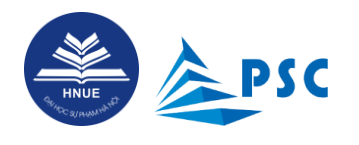

| III. ĐĂNG KÝ XÉT TUYỂN<br>Phương thức xét tuyển (*)<br>PHƯƠNG THỨC XÉT TU<br>Thêm nguyện vọng                                                                                                    | I<br>JYỂN 2                                                         |                                                                               | •                                        |
|----------------------------------------------------------------------------------------------------|---------------------------------------------------------------------|-------------------------------------------------------------------------------|------------------------------------------|
| Ng                                                                                                    | gành đào tạo                                                        | Tổ hợp môn                                                                    | Thao tác                                 |
| 7140114C - Quản lí                                                                                                    | giáo dục 🔹                                                          | Ngữ văn, Địa lí, GDCD 🔹                                                       | Ô                                        |
| Chi tiết đối tượng xét tuyển(*)<br>A.2. Thí sinh là học sinh các trường THPT chuyên (hoặc các trường THPT trực thuộc trường ĐHSP Hà Nội, trường ĐH × •<br>Loại giải HSG cấp Tỉnh/Thành phố/Trường đại học (*) • Năm đạt giải (*) • Môn đạt giải (*) • |                                                                     |                                                                               |                                          |
| Nội dùng                                                                                                    |                                                                     | Dien giai                                                                     |                                          |
| Loại giải HSG Cấp<br>Tỉnh / Thành phố<br>/Trường đại học                                                                                                    | Chọn từ danh mục hệ thống: giải nhất/giải nhì/giải ba               |                                                                               |                                          |
| Năm đạt giải                                                                                                    | Chọn từ danh mục hệ thố                                             | ng: 2022, 2023, 2024                                                          |                                          |
| Môn tham gia                                                                                                    | Chọn danh mục môn thar<br>văn, Lịch sử, Địa lý, Tiến<br>Trung quốc. | n gia từ hệ thống: Toán , Vật lí, Hóa l<br>1g Anh, Tin học, Mỹ thuật, Âm nhạc | học, Sinh học, Ngữ<br>, Ngoại ngữ, Tiếng |

# - Phương thức 2 - a.3: Thí sinh là học sinh các trường THPT chuyên hoặc các trường THPT trực thuộc trường ĐHSP Hà Nội, trường ĐHSP thành phố Hồ Chí Minh.

(Đối với thí sinh thuộc diện a3, chỉ cần thí sinh là Thí sinh là học sinh các trường THPT chuyên hoặc các trường THPT trực thuộc trường ĐHSP Hà Nội, trường ĐHSP thành phố Hồ Chí Minh là đã đủ điều kiện diện a3 không cần khai báo chi tiết đối tượng này)

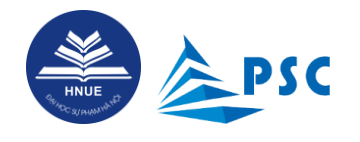

| III. ĐĂNG KÝ XÉT TUYỂN                               |                                       |          |
|------------------------------------------------------|---------------------------------------|----------|
| Phương thức xét tuyển (*)<br>PHƯƠNG THỨC XÉT TUYỂN 2 |                                       |          |
| (+) Thêm nguyện vọng                                 |                                       |          |
|                                                      |                                       |          |
| Ngành đào tạo                                        | Tổ hợp môn                            | Thao tác |
| Ngành đào tạo<br>7140114C - Quản lí giáo dục 🔹       | Tổ hợp môn<br>Ngữ văn, Địa lí, GDCD 🔹 | Thao tác |

-Phương thức 2 - a.4: Thí sinh là học sinh các trường THPT khác đoạt giải Nhất, Nhì, Ba trong các kỳ thi chọn học sinh giỏi THPT cấp tỉnh/thành phố hoặc có chứng chỉ ngoại ngữ quốc tế: IELTS hoặc TOEFL iBT hoặc TOEIC; DELF hoặc TCF; HSK và HSKK; chứng chỉ Tin học Quốc tế MOS (*thời hạn không quá 02 năm tính đến ngày 19/05/2024*).

| Phương thức xét tuyển (*)<br>PHƯƠNG THỨC XÉT TUYỂN 2                                                                        |                                 |                                                                            |          |                                                      |
|----------------------------------------------------------------------------------------------------|---------------------------------|----------------------------------------------------------------------------|----------|------------------------------------------------------|
| ⊕ Thêm nguyện vọng                                                                                                    |                                 |                                                                            |          |                                                      |
| Ngành đào tạo                                                                                                    |                                 | Tổ hợp môn                                                                 |          | Thao tác                                             |
| 7140114C - Quản lí giáo dục                                                                                                 | •                               | Ngữ văn, Địa lí, GDCD                                                      | •        | Ō                                                    |
| E Học sinh các trường THPT khác đoạt giải N                                                                                 | aat Nibi Dates                  | ang cac ký thị chon học sinh giới T                                        | HULCONT  | 2 1 61 2 1 1 8                                       |
| Học sinh có chứng chỉ ngoại ngữ quốc tế: ll<br>học Quốc tế MOS (thời hạn không quá 02 r                                     | ELTS hoặc TOE<br>năm tính đến r | FL iBT hoặc TOEIC; DELF hoặc TCF;<br>ngày 19/05/2024).                     | HSK và H | ỉnh/thành phố<br>ISKK; chứng chỉ Tin                 |
| Học sinh có chứng chỉ ngoại ngữ quốc tế: ll<br>học Quốc tế MOS (thời hạn không quá 02 r<br>Loại giải HSG Tỉnh/Thành phố (*) | ELTS hoặc TOE<br>iăm tính đến r | FL iBT hoặc TOEIC; DELF hoặc TCF;<br>ngày 19/05/2024).<br>Năm đạt giải (*) | HSK và H | inh/thành phố<br>ISKK; chứng chỉ Tin<br>đạt giải (*) |

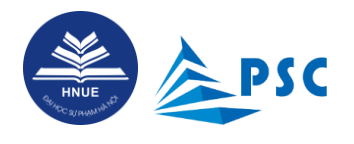

Thí sinh có thể chọn vào diện thí sinh đủ kiện hoặc Học sinh các trường THPT khác đoạt giải Nhất, Nhì, Ba trong các kỳ thi chọn học sinh giỏi THPT cấp tỉnh/thành phố hoặc Học sinh có chứng chỉ ngoại ngữ quốc tế: IELTS hoặc TOEFL iBT hoặc TOEIC; DELF hoặc TCF; HSK và HSKK; chứng chỉ Tin học Quốc tế MOS (thời hạn không quá 02 năm tính đến ngày 19/05/2024), nếu thuộc cả hai diện có thể chọn cả hai và khai báo thêm thông tin chi tiết của hai diện này:

| Nội dung                                                  | Diễn giải                                                                                                    |
|-----------------------------------------------------------|----------------------------------------------------------------------------------------------------|
| Học sinh các trường<br>cấp tỉnh/thành phố                 | g THPT khác đoạt giải Nhất, Nhì, Ba trong các kỳ thi chọn học sinh giỏi THPT                                                                                                    |
| Loaij giải HSG Cấp<br>Tỉnh/ Thành phố /<br>Trường đại học | Chọn từ danh mục hệ thống: giải nhất/giải nhì/giải ba                                                                                                    |
| Năm đạt giải                                              | Chọn từ danh mục hệ thống: 2022, 2023, 2024                                                                                                    |
| Môn tham gia                                              | Chọn danh mục môn tham gia từ hệ thống: Toán, Vật lí, Hóa học, Sinh học, Ngữ văn, Lịch sử, Địa lý, Tiếng Anh, Tin học, Mỹ thuật, Âm nhạc, Ngoại ngữ, Tiếng Trung quốc.                                                                                                    |
| Học sinh có chứng c<br>HSK và HSKK; ch<br>19/05/2024)     | hỉ ngoại ngữ quốc tế: IELTS hoặc TOEFL iBT hoặc TOEIC; DELF hoặc TCF;<br>lứng chỉ Tin học Quốc tế MOS (thời hạn không quá 02 năm tính đến ngày                                                                                                    |
| Loại chứng chỉ                                            | Chọn từ danh mục chứng chỉ: MOS, DELF, TOEFL Ibt, TOEIC, TCF, HSK, HSKK, IELS.                                                                                                    |
| Ngày cấp chứng chỉ                                        | Nhập hoặc chọn ngày cấp theo đinh dạng dd/mm/yyyy                                                                                                    |
| Điểm                                                      | Tùy theo từng loại chứng chỉ thí sinh nhập điểm tương ứng:<br>- IELS: từ 6.0 (6.5 với SP Tiếng Anh, Ngôn ngữ Anh) đến 9.0 điểm<br>- TOEFL iBT: từ 61 (79 với SP Tiếng Anh; Ngôn ngữ Anh) đến 120 điểm<br>- DELF: từ B1 đến C2<br>- TCF: từ 300 đến 699 điểm<br>- HSK: từ cấp độ 4 đến cấp độ 6<br>- HSKK: từ Trung cấp đến Cao cấp<br>- MOS: từ 950 đến 1000 điểm |

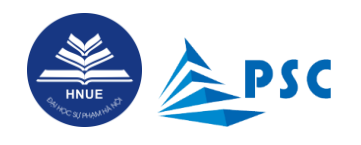

# Phương thức xét tuyển 3 (PT3)

| III. ĐĂNG KÝ XÉT TUYỂN         Phương thức xét tuyển (*)         PHƯƠNG THỨC XÉT TUYỂN 3                                                                                                    |                                                                                                    | •                                                                               |
|----------------------------------------------------------------------------------------------------|----------------------------------------------------------------------------------------------------|---------------------------------------------------------------------------------|
| ⊕ Thêm nguyện vọng                                                                                                    |                                                                                                    |                                                                                 |
| Ngầnh đào tạo                                                                                                    | Tổ hợp môn                                                                                                    | Thao tác                                                                        |
| 7140204B - Giáo dục công dân 🛛 🗙 👻                                                                                                    | Ngữ văn, Lịch sử, GDCD 🔹                                                                                                    | Ō                                                                               |
| Thí sinh là học sinh tốt nghiệp THPT năm 2024 không thuộc 1 trong 4<br>Iạnh kiểm tất cả các học kỳ ở bậc THPT đạt loại tốt và học lực 3 năm đạ<br>Igữ tiếng Pháp điều kiện về học lực là lớp 12 đạt loại giỏi, đối với ngàn<br>Igành khác (ngoài sư phạm) cần điều kiện có hạnh kiểm 6 học kỳ và họ | điều kiện của PT2: Nếu xét tuyển vào các ngành đào tạo gi<br>t từ giỏi trở lên; riêng đối với ngành SP tiếng Pháp, nếu thi<br>h SP Công nghệ điều kiện về học lực là lớp 12 đạt loại giỏi;<br>c lực 3 năm ở bậc THPT đạt từ Khá trở lên. | áo viên cần điều kiện có<br>í sinh là học sinh hệ song<br>Nếu xét tuyển vào các |

| Nội dung                 | Diễn giải                                                                                                    |
|--------------------------|----------------------------------------------------------------------------------------------------|
| Phương thức xét<br>tuyển | Hệ thống sẽ hiển thị Phương thức 2 (PT2) và Phương thức 3 (PT3) thí sinh đủ điều kiện ở phương thức nào sẽ chọn phương thức phù hợp |
| Ngành đào tạo            | Dựa vào phương thức thí sinh đã chọn, hệ thống lấy các ngành đào tạo tương ứng để thí sinh lựa chọn.                                |
| Tổ hợp môn               | Dựa vào ngành đào tạo thí sinh đã chọn, hệ thống lấy tổ hợp môn tương ứng.                                                          |

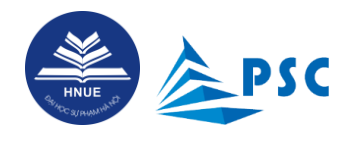

#### **3.3.2.** Khai báo điểm trung bình các môn trong tổ hợp xét tuyển:

#### ĐIỂM TBC CÁC MÔN TRONG TỔ HỢP XÉT TUYỂN Điểm lớp 11 Điểm lớp 10 Tên môn Điểm lớp 12 Ngữ văn 8 8 8 GDCD 8 8 8 Lich sử 8 8 8 - Tổng điểm TBC các môn của tổ hợp xét tuyển: 72.00 điểm - Tổng điểm TBC các môn của tổ hợp xét tuyển (theo thang điểm 30): 24.00 điểm - Bạn thuộc diện xét tuyển: XTT3 \*GHI CHÚ

- Gõ dấu chấm cho dấu thập phân, ví dụ: 8.5.

| Nội dung    | Diễn giải                                                                                 |
|-------------|-------------------------------------------------------------------------------------------|
| Tên môn     | Dựa vào ngành mà thí sinh đăng ký hệ thống sẽ sẽ hiện thị các môn học thuộc ngành đào tạo |
| Điểm lớp 10 | Thí sinh nhập điểm theo thang 10, gõ dấu chấm cho dấu thập phân. Ví dụ: 8.5               |
| Điểm lớp 11 | Thí sinh nhập điểm theo thang 11, gõ dấu chấm cho dấu thập phân. Ví dụ: 8.5               |
| Điểm lớp 12 | Thí sinh nhập điểm theo thang 12, gõ dấu chấm cho dấu thập phân. Ví dụ: 8.5               |

# **3.3.3.** Kiểm tra thông tin nộp lệ phí

| Số tiền phải nộp | Số tiền đã nộp                                  |
|------------------|-------------------------------------------------|
| 20.000 đ         |                                                 |
| 20.000 đ         | Đang cập nhật                                   |
| 20.000 đ         | Đang cập nhật                                   |
|                  | Số tiền phải nộp<br>20.000 đ<br><b>20.000 đ</b> |

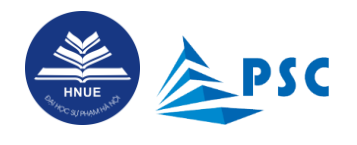

# **3.3.4.** Nộp các file minh chứng

- Chuẩn bị file có đủ các trang của hồ sơ minh chứng theo đúng định dạng, kích thước file (chú thích cạnh nút "**Tải file**").

- Nhấn vào "**Tải file**"; Hệ thống hiển thị cửa sổ lưu trữ file trên máy, thí sinh chọn file muốn tải lên Hệ thống và nhấn "**Open**".

#### V. NỘP CÁC FILE MINH CHỨNG

| - Ảnh chân dung (ảnh thẻ 4x6) ( .JPG,.JPEG,.PNG, dung lượng < 5 MB) : (*)                                                                                  | Tải file 重 |
|----------------------------------------------------------------------------------------------------|------------|
| - Học bạ trung học phổ thông (đủ tất cả trang học bạ) ( .PDF,.DOC,.DOCX, dung lượng < 10 MB) : (*)                                                         | Tải file 🛕 |
| - Chứng minh nhân dân/Căn cước công dân (đủ mặt trước và mặt sau) ( .JPG,.JPEG,.PNG,.PDF, dung lượng < 5 MB) : (*)                                         | Tải file 🛕 |
| - Chứng chỉ IELTS hoặc TOEFL iBT hoặc TOEIC; DELF hoặc TCF; HSK và HSKK; chứng chỉ Tin học Quốc tế MOS (<br>"JPG, JPEG, PNG, PDF, dung lượng < 5 MB) : (*) | Tải file 重 |

| Nội dung                                                              | Diễn giải                                                                                                    |
|-----------------------------------------------------------------------|----------------------------------------------------------------------------------------------------|
|                                                                       |                                                                                                    |
| <b>Ảnh chân dung</b><br>(ảnh thẻ 4x6)                                 | <ul> <li>Được phép tải những file có định dạng JPG, JPEG, PNG (dung lượng &lt; 5 MB). Ảnh này phải đảm bảo chất lượng, mới chụp trong 06 tháng gần đây, đúng tỉ lệ (4x6), phông nền đồng màu trắng hoặc xanh, chụp chính diện, đầu để trần, rõ mặt, trang phục, tác phong nghiêm túc, lịch sự.</li> <li>* Kiểm tra file ảnh trước khi tải lên, đảm bảo ảnh KHÔNG bị xoay ngang.</li> </ul> |
| Học bạ trung học phổ thông<br>(đủ tất cả trang học bạ)                | Được phép tải những file có định dạng .PDF,.DOC,.DOCX) (dung lượng < 10 MB).                                                                                                    |
| Chứng minh nhân dân/Căn<br>cước công dân (đủ mặt<br>trước và mặt sau) | Được phép tải những file có định dạng JPG, JPEG, PNG, PDF (dung lượng < 5 MB).                                                                                                    |
| Giấy tờ minh chứng về đối<br>tượng chính sách (nếu có)                | Được phép tải những file có định dạng JPG, JPEG, PNG, PDF (dung lượng < 10 MB).                                                                                                    |

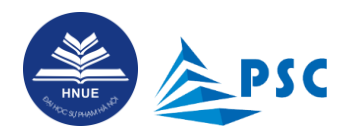

| Nội dung | Diễn giải                                                                                         |
|----------|---------------------------------------------------------------------------------------------------|
|          | * Lưu ý chụp/scan đủ các trang của hồ sơ và ghép vào 01 file duy nhất <sup>4</sup> để<br>tải lên. |

Giao diện sau khi đã tải minh chứng thành công:

| V. NỘP CÁC FILE MINH CHỨNG                                                                                                    |            |            |
|----------------------------------------------------------------------------------------------------|------------|------------|
| - Ảnh chân dung (ảnh thể 4x6) ( ,JPG, JPEG, PNG, dung lượng < 5 MB) : (*)                                                                                  | Tải file 🟦 | Xem file 🛤 |
| - Giấy tờ minh chứng về đối tượng chính sách (nếu có) ( .JPG,.JPEG,.PNG,.PDF, dung lượng < 10 MB) : (*)                                                    | Tải file 🟦 | Xem file 🔤 |
| - Học bạ trung học phổ thông (đủ tất cả trang học bạ) ( .PDF,.DOC,.DOCX, dung lượng < 10 MB) : (*)                                                         | Tải file 🟦 | Xem file 🔜 |
| - Chứng minh nhân dân/Căn cước công dân (đủ mặt trước và mặt sau) ( .JPG,.JPEG,.PNG,.PDF, dung lượng < 5 MB) : (*)                                         | Tải file 🟦 | Xem file 🔤 |
| - Chứng chỉ IELTS hoặc TOEFL iBT hoặc TOEIC; DELF hoặc TCF; HSK và HSKK; chứng chỉ Tin học Quốc tế MOS (<br>.JPG,.JPEG,.PNG,.PDF, dung lượng < 5 MB) : (*) | Tải file 👤 | Xem file 🖪 |

# 3.3.5. Nộp hồ sơ

Thí sinh đọc kĩ điều khoản cam kết (hình dưới đây); chỉ tick chọn vào ô "Tôi đã đọc, hiểu và chấp nhận các điều khoản trên" khi ĐÃ THỰC SỰ hiểu và chấp nhận các điều khoản kiểm tra thông tin đăng ký bấm "Nộp hồ so" để hoàn tất quá trình đăng ký

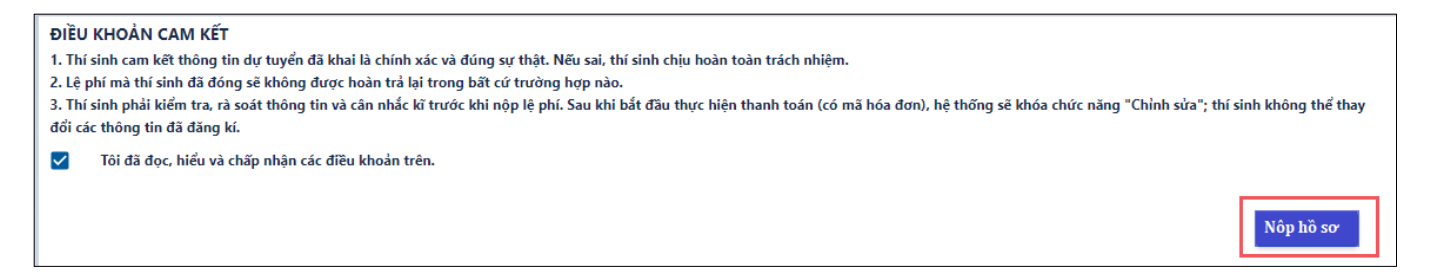

Sau khi hoàn thành, Kiểm tra thông tin đăng ký bấm "Nộp hồ so" để hoàn tất quá trình đăng ký.

Sau khi **Nộp hồ sơ**, hồ sơ của thí sinh sẽ được Cán bộ tuyển sinh kiểm duyệt thông tin hồ sơ nếu trong trường hợp hồ sơ được duyệt, nút **thanh toán** sẽ xuất hiện, thí sinh tiến hành thanh toán để hoàn tất quá trình đăng ký.

\* Sau khi thí sinh hoàn thành việc thanh toán (hướng dẫn ở Mục Thanh toán lệ phí), ô "Đang cập nhật..."

Page 26 | 41

<sup>&</sup>lt;sup>4</sup> Thí sinh nhập cụm từ khóa "gộp nhiều ảnh thành 1 file pdf" vào trang tìm kiếm Google và sẽ thấy có nhiều ứng dụng trực tuyến hỗ trợ ghép các ảnh (từng trang hồ sơ, từng mặt của CCCD) thành 01 file PDF.

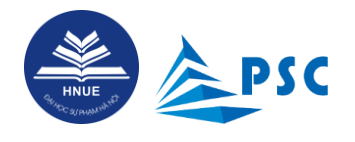

sẽ chuyển thành số tiền cụ thể bằng đúng số tiền phải nộp.

Sau khi thí sinh nhấn "**Nộp hồ sơ**", Hệ thống sẽ tự động gửi thông báo (minh họa sau đây) tới hòm thư mà thí sinh đã đăng kí. Thí sinh cần **kiểm tra thư**, **đọc kĩ** và **làm theo hướng dẫn**.

# 4. Tra cứu trạng thái hồ sơ

### 4.1. Tra cứu trạng thái hồ sơ: Chờ duyệt

Sau khi hoàn thành nộp hồ sơ, Hệ thống sẽ tự động gửi thông báo tới hòm thư mà thí sinh đã đăng kí. Thí sinh cần kiểm tra thư, đọc kĩ và làm theo hướng dẫn.

Thí sinh có thể truy cập Cổng thông tin tuyển sinh để theo dõi, tra cứu thông tin.

**<u>Bước 1.</u>** Thí sinh đăng nhập vào hệ thống (nếu quên mật khẩu thí sinh xem mục <u>2.2. Quên mật khẩu</u>). Tại menu "**CHỨC NĂNG**", chọn mục "**Hồ so**". Dùng *thanh cuộn ngang* để xem toàn bộ thông tin hồ sơ đã đăng ký.

|                                                             | CỔNG THÔNG TIN TUYỂN SINH TRƯ                | ờng đại học sư phại | M HÀ NỘI          |                              |                           |                                                                     |      |          |
|-------------------------------------------------------------|----------------------------------------------|---------------------|-------------------|------------------------------|---------------------------|---------------------------------------------------------------------|------|----------|
| HNUE                                                        | > HỒ SƠ ĐÃ ĐĂNG KÝ                           |                     |                   |                              |                           |                                                                     |      |          |
| 2                                                           | > Chuyển đến mục đăng ký                     |                     |                   |                              |                           |                                                                     |      |          |
| NGUYỄN VĂN A<br>Thí sinh                                    | *Vui lòng cuộn ngạng để xem đây đủ thông tin |                     |                   |                              |                           |                                                                     |      |          |
|                                                             | STT Mã hồ sơ                                 |                     |                   |                              |                           |                                                                     |      | Điể      |
| QUẢN LÝ Ý                                                   | 1 PT23202400044 NGUYĚN VĂN A                 |                     |                   | Có xét ti                    | uyển (Toán                | ện vọng 1 : <b>Ngôn ngữ Anh -</b><br>, <b>Ngữ văn, Tiếng Anh*2)</b> |      |          |
| Thông tin cá nhân                                           | •                                            |                     |                   | Kéo sang bên<br>thêm thông t | i phải để xem<br>in bồ sợ |                                                                     |      | F        |
| Hồ sơ                                                       |                                              |                     |                   | them thong t                 |                           |                                                                     |      |          |
|                                                             |                                              |                     |                   |                              |                           |                                                                     |      |          |
| 🔊 HỒ SƠ ĐÃ ĐĂNO                                             | G KÝ                                         |                     |                   |                              | 7                         |                                                                     |      |          |
| Chuyển đến mục đăng ký                                      |                                              |                     |                   |                              |                           |                                                                     |      |          |
| *Vui lòng cuộn ngang để xem đây đủ th                       | ông tin                                      |                     |                   |                              |                           |                                                                     |      |          |
| Ngành đăng ký                                               | Điểm thi                                     | Trạng thái hồ sơ    | Trạng thái lệ phí | Trạng thái duyệt             | Ghi chú của CBTS          | Cán bộ duyệt                                                        | Tổng | lệ phí(đ |
| Nguyện vọng 1 : Ngôn ngữ An<br>(Toán, Ngữ văn, Tiếng Anh*2) | h -                                          | ~                   | ×                 | Chờ duyệt                    |                           |                                                                     |      |          |
| •                                                           |                                              |                     |                   |                              |                           |                                                                     |      | ►        |

Trong đó, các thông tin đáng quan tâm bao gồm:

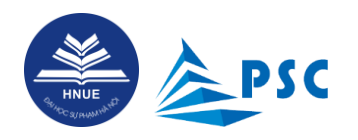

| Nội dung                         | Diễn giải                                                                                                    |
|----------------------------------|----------------------------------------------------------------------------------------------------|
| Mã hồ sơ                         | Mã hồ sơ được tự động sinh ra khi thí sinh đăng ký thành công.                                                                                                    |
| Ngành đăng ký                    | Nguyện vọng thí sinh đã đăng ký.                                                                                                    |
| Trạng thái hồ sơ                 | Thí sinh <b>đã nộp hồ sơ</b> sẽ có dấu<br>Thí sinh <b>chưa nộp hồ sơ</b> sẽ có dấu<br>X                                                                                                    |
| Trạng thái lệ phí                | Thí sinh <b>đã nộp lệ phí</b> sẽ có dấu<br>Thí sinh <b>chưa nộp lệ phí</b> sẽ có dấu ×                                                                                                    |
| Trạng thái duyệt                 | <ul> <li>Thí sinh đã nộp hồ sơ: Chờ duyệt.</li> <li>Hồ sơ thí sinh hợp lệ: Đã duyệt</li> <li>Hồ sơ cần bổ sung thông tin/minh chứng: Chưa đạt yêu câu, Cập nhật hồ sơ.</li> <li>Hồ sơ không hợp lệ: Không duyệt</li> </ul>                                                                                                    |
| Ghi chú của cán bộ<br>tuyển sinh | Trong trường hợp trạng thái duyệt: <b>Chưa đạt yêu câu, Cập nhật hồ sơ</b> , cán bộ tuyển sinh sẽ ghi chú cho thí sinh những thông tin, minh chứng gì cần phải cập nhật                                                                                                    |
| Cán bộ duyệt                     | Hệ thống sẽ hiển thị đầy đủ thông tin của cán bộ duyệt hồ sơ                                                                                                    |
| Tổng lệ phí                      | Số tiền thí sinh phải đóng.                                                                                                    |
| Số tiền đã đóng                  | <ul> <li>Khi thanh toán thành công, thí sinh đợi từ 3 đến 5 phút để Hệ thống cập nhật số tiền "đã thanh toán".</li> <li>* Nếu tài khoản đã bị trừ tiền và sau 30 phút mà Hệ thống vẫn chưa cập nhật số tiền đã thanh toán thì thí sinh soạn thư (kèm ảnh minh chứng) gửi tới email: taichinhtuyensinh@hnue.edu.vn để được hỗ trợ.</li> </ul> |
| [ 🖍 ]                            | Được phép điều chỉnh thông tin, nguyện vọng xét tuyển khi CHƯA hồ sơ đang<br>ở trạng thái chờ duyệt và Chưa đạt yêu câu, Cập nhật hồ sơ                                                                                                    |
| [ 🏛 ]                            | Sau khi hồ sơ đã được cán bộ tuyển sinh duyệt, và hồ sơ ở trạng thái đã duyệt, Hệ thống sẽ xuất hiện biểu tượng thanh toán => Chuyển đến Cổng thanh toán tại địa chỉ: <u>https://e-bills.vn/pay/hnue</u>                                                                                                    |
| [•]                              | Xem thông tin hồ sơ.                                                                                                    |

**Bước 2.** Thí sinh nhấn vào 🧨 để xem chi tiết và điều chỉnh thông tin nguyện vọng đã đăng ký.

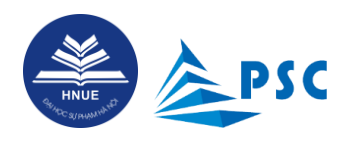

| ЮН                   | Ồ SƠ ĐÃ ĐĂN                                      | IG KÝ             |                  |                  |              |                |                    |          |
|----------------------|--------------------------------------------------|-------------------|------------------|------------------|--------------|----------------|--------------------|----------|
| > Chu<br>*Vui lòng c | yển đến mục đăng ký<br>uộn ngang để xem đầy đủ 1 | thông tin         |                  |                  |              |                |                    |          |
|                      | Trạng thái hồ sơ                                 | Trạng thái lệ phí | Trạng thái duyệt | Ghi chú của CBTS | Cán bộ duyệt | Tổng lệ phí(đ) | Số tiền đã đóng(đ) | Thao tác |
|                      | ~                                                | ×                 | Chờ duyệt        |                  |              |                |                    | 1        |
| 4                    |                                                  |                   |                  |                  |              |                | · · · · · · ·      | •        |

# 4.2. Tra cứu trạng thái hồ sơ: Đã duyệt

Trong quá trình kiểm duyệt hồ sơ thí sinh, nhận thấy ràng hồ sơ thí sinh đã đạt yêu cầu, cán bộ tuyển sinh sẽ duyệt hồ sơ đạt yêu cầu. Thí sinh sẽ nhận được mail tự động từ hệ thống như sau:

| THÔNG BÁO XÁC NHẬN HỒ SƠ HỢP LỆ PT 2,3 Indox x                                                                                                    |                                    |         |      | ₽ | Ø |
|----------------------------------------------------------------------------------------------------|------------------------------------|---------|------|---|---|
| Tuyển sinh Đại học Sư phạm Hà Nội ⊲tuyensinh@hnue.edu.vn><br>to me ▼                                                                                  | 4:50 PM (6 minutes ago)            | ☆       | ٢    | ¢ | : |
| Hội đồng tuyển sinh Trường ĐHSP Hà Nội năm 2024 đã nhận được hồ sơ đăng ký xét tuyển phương thức 2, 3 của thí sinh.                                   |                                    |         |      |   |   |
| Sau khi kiểm tra, cán bộ tuyển sinh của Trường thông báo: Hồ sơ của thí sinh đã hợp lệ.                                                               |                                    |         |      |   |   |
| Để hoàn tất hồ sơ, thí sinh cần đăng nhập Cổng thông tin tuyển sinh và tiến hành thanh toán lệ phí xét tuyển trước 17h00 ngày 12/6/2024. Sau thời hạn | n này, hồ sơ <b>chưa</b> thanh toá | n sẽ bị | ΗŮΥ. |   |   |
|                                                                                                    |                                    |         |      |   | ļ |
| * Đây là thư tự động từ Cổng thông tin tuyển sinh của Trường ĐHSP Hà Nội. Vui lòng KHÔNG trả lời/reply thư này.                                       |                                    |         |      |   |   |

Thí sinh đăng nhập vào hệ thống theo dõi hồ sơ qua tài khoản thí sinh đã đăng ký nếu thấy Trạng thái duyệt hồ sơ : **Đã duyệt**. Hệ thống sẽ xuất hiện biểu tượng thanh toán 🕮 => Chuyển đến Cổng thanh toán tại địa chỉ: <u>https://e-bills.vn/pay/hnue</u> Thí sinh có thể tiến hành thanh toán, để hoàn tất quá trình đăng ký.

#### Thanh toán lệ phí

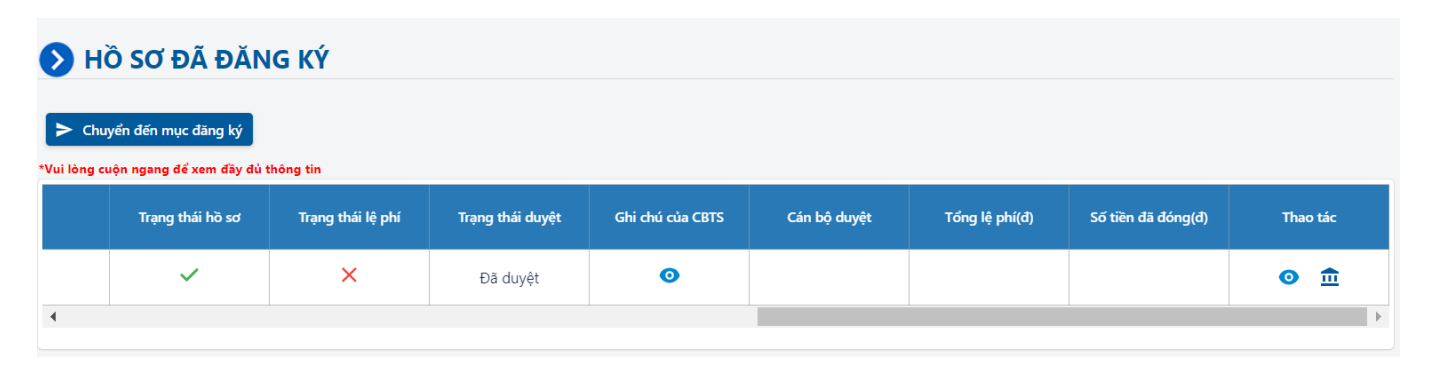

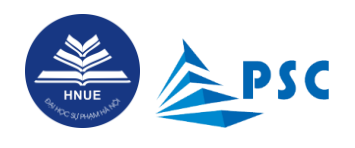

# 4.3. Tra cứu trạng thái hồ sơ: Chưa đạt yêu câu, Cập nhật hồ sơ

Trong quá trình kiểm duyệt hồ sơ thí sinh, nhận thấy ràng hồ sơ thí sinh chưa đạt yêu cầu, cần thí sinh phải cập nhật hồ sơ, cán bộ tuyển sinh sẽ yêu cầu thí sinh bổ sung hồ sơ đến khi hồ sơ hoàn thiện sẽ duyệt hồ sơ cho thí sinh để thí sinh có thể tiến hành thanh toán, để hoàn tất quá trình đăng ký.

Hệ thống sẽ gửi mail tự động đến cho thí sinh qua email cá nhân thí sinh đã đăng ký khi cán bộ tuyển sinh kiểm duyệt hồ sơ, nội dung email sẽ như sau:

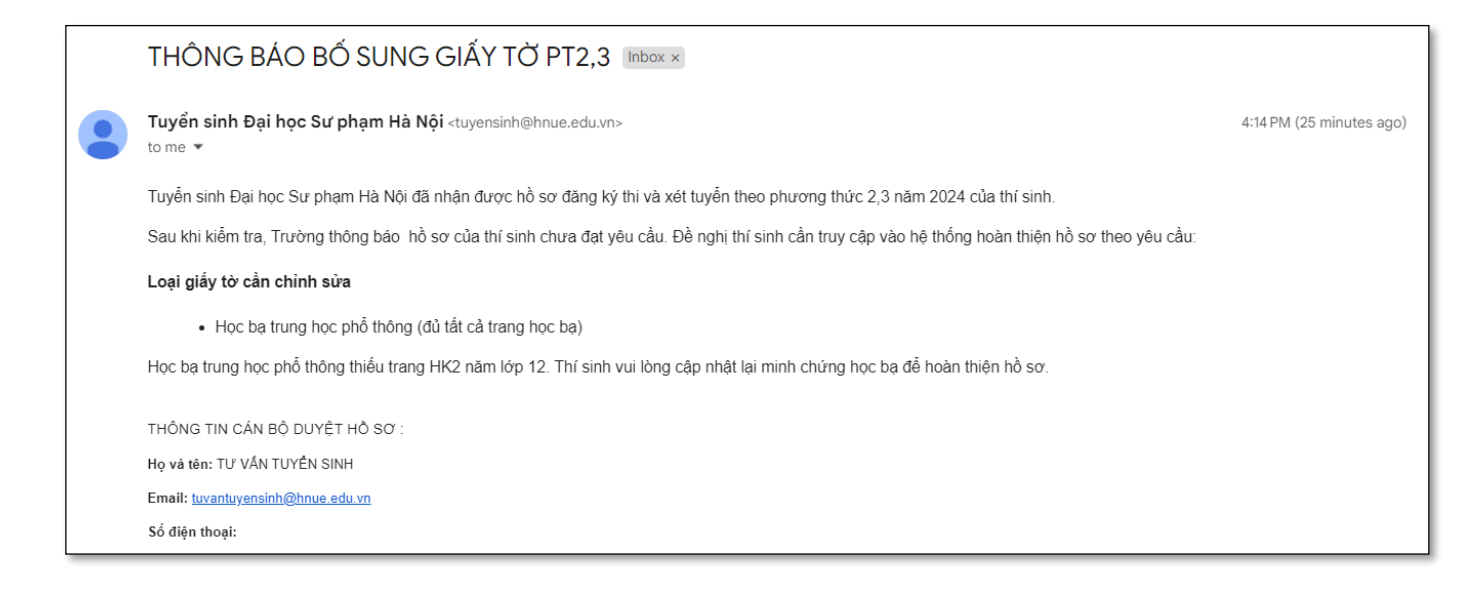

Thí sinh đăng nhập vào hệ thống theo dõi hồ sơ qua tài khoản thí sinh đã đăng ký nếu thấy Trạng thái duyệt

hồ sơ: Chưa đạt yêu câu, Cập nhật hồ sơ. Thí sinh bấm vào <sup>O</sup> để xem chi tiết ghi chú của cán bộ tuyên sinh.

| Trạng thái hồ sơ | Trạng thái lệ phi | Trạng thái duyệt                        | Ghi chú của CBTS                                                                                                    | Cán bộ duyệt                                                                                                    | Tổng lệ phi(đ)                                                          | Số tiền đã đóng(đ)       | Thao tác |                                               |
|------------------|-------------------|-----------------------------------------|----------------------------------------------------------------------------------------------------|----------------------------------------------------------------------------------------------------|-------------------------------------------------------------------------|--------------------------|----------|-----------------------------------------------|
| ~                | ×                 | Chưa đạt yêu cầu,<br>cần cập nhật hồ sơ | <b></b>                                                                                                    | TƯ VẤN TUYỂN<br>SINH                                                                                                    |                                                                         |                          | E E      | ấm vào chỉnh sửa hồ<br>ở theo vêu cầu của cán |
|                  |                   | can cạp nhật ho sơ                      | GHI CHÚ C<br>Loại giấy tả<br>Học bạ trun<br>Học bạ trun<br>Hộc bạ trun<br>nhật lại mini<br>Hộ và tên: Từ Xã<br>Email: turantyr<br>Số điện thoại: | JINH<br><b>ÙA CÁN BỘ TUYẾN</b><br><b>5 cần chỉnh sửa</b><br>g học phổ thông (đủ 1<br>g học phổ thông thiếu<br>h chứng học để họo<br>h chứng học sở:<br>n Tưền Sinh<br>n Tưền Sinh | I SINH<br>ất cả trang học bạ)<br>1 trang HK2 năm lớp<br>ản thiện hồ sơ. | 12. Thí sinh vui lòng cậ | с S      | ơ theo yêu cầu của cán<br>ở tuyến sinh        |
|                  |                   |                                         |                                                                                                    |                                                                                                    |                                                                         | <b>⊗</b> Đór             | ng       |                                               |

#### Page 30 | 41

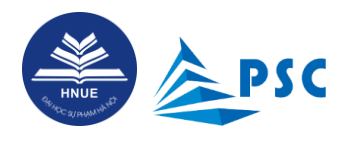

Trong thông tin ghi chú có đầy đủ các thông tin như sau: Loại giấy tờ cần chỉnh sửa, ghi chú của Cán bộ tuyển sinh gửi đến cho thí sinh, thông tin của cán bộ duyệt hồ sơ để thí sinh có thể liên hệ hoặc trao đổi khi có thắc mắc về hồ sơ.

Sau khi đã xem và hiểu yêu cầu của cán bộ tuyển sinh. Thí sinh bấm vào biểu tượng ć để chỉnh sửa, cập nhật theo yêu cầu của cán bộ tuyển sinh.

Thí sinh có thể cập nhật thông tin về phương thức xét tuyển/diện xét tuyển, hoặc các minh chứng tùy theo yêu cầu của cán bộ tuyển sinh. Đối với hồ sơ thí sinh cán bộ tuyển sinh sẽ kiểm duyệt tất cả thông tin thí sinh, thông tin về phương thức xét/diện xét tuyển, đối với các minh chứng thí sinh đã đính kèm cán bộ tuyển sinh sẽ kiểm duyệt từng minh chứng, nếu minh chứng nào đã hợp lệ, hệ thống sẽ tắt chức năng tải file. Đối với minh chứng nào chưa hợp lệ, cán bộ tuyển sinh sẽ ghi chú và hiển thị chức năng tải hồ sơ để thí sinh cập nhật minh chứng mới theo yêu cầu.

| V. NỘP CÁC FILE MINH CHỨNG                                                                                                    |            |            |                |
|----------------------------------------------------------------------------------------------------|------------|------------|----------------|
| - Ảnh chân dung (ảnh thẻ 4x6) ( .JPG,.JPEG,.PNG, dung lượng < 5 MB) : (*)                                                                                  | Tải file 🛕 | Xem file 🔜 |                |
| - Giấy tờ minh chứng về đối tượng chính sách (nếu có) ( .JPG,.JPEG,.PNG,.PDF, dung lượng < 10 MB) : (*)                                                    | Tải file 🟦 | Xem file 🖂 |                |
| - Học bạ trung học phổ thông (đủ tất cả trang học bạ) ( .PDF,.DOC,.DOCX, dung lượng < 10 MB) : (*)                                                         | Tải file 👲 | Xem file 🗳 |                |
| - Chứng minh nhân dân/Căn cước công dân (đủ mặt trước và mặt sau) ( JPG, JPEG, PNG, PDF, dung lượng < 5 MB) : (*)                                          | Tải file 🟦 | Xem file 🖂 |                |
| - Chứng chỉ IELTS hoặc TOEFL iBT hoặc TOEIC; DELF hoặc TCF; HSK và HSKK; chứng chỉ Tin học Quốc tế MOS (<br>.JPG,.JPEG,.PNG,.PDF, dung lượng < 5 MB) : (*) | Tải file 🟦 | Xem file 💌 |                |
|                                                                                                    |            |            | Cập nhật hồ sơ |

Sau khi cập nhật minh chứng bằng cách nhấn "Tải file" thí sinh nhấn "Xem file" để kiểm tra file đã cập nhật, bấm "Cập nhật hồ so" để hoàn tất quá trình cập nhật.

# 4.4. Kiểm tra trạng thái hồ sơ: Không duyệt

Trong quá trình kiểm duyệt hồ sơ thí sinh, nhận thấy ràng hồ sơ thí sinh chưa đạt yêu cầu cán bộ tuyển sinh sẽ không duyệt hồ sơ thí sinh. Rất tiếc thí sinh không đủ điều kiện đăng ký xét tuyển vào Trường Đại học Sư Phạm Hà Nội.

Hệ thống sẽ gửi mail tự động đến cho thí sinh qua email cá nhân thí sinh đã đăng ký khi cán bộ tuyển sinh kiểm duyệt hồ sơ, nội dung email sẽ như sau:

Page 31 | 41

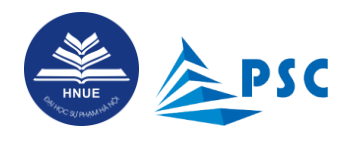

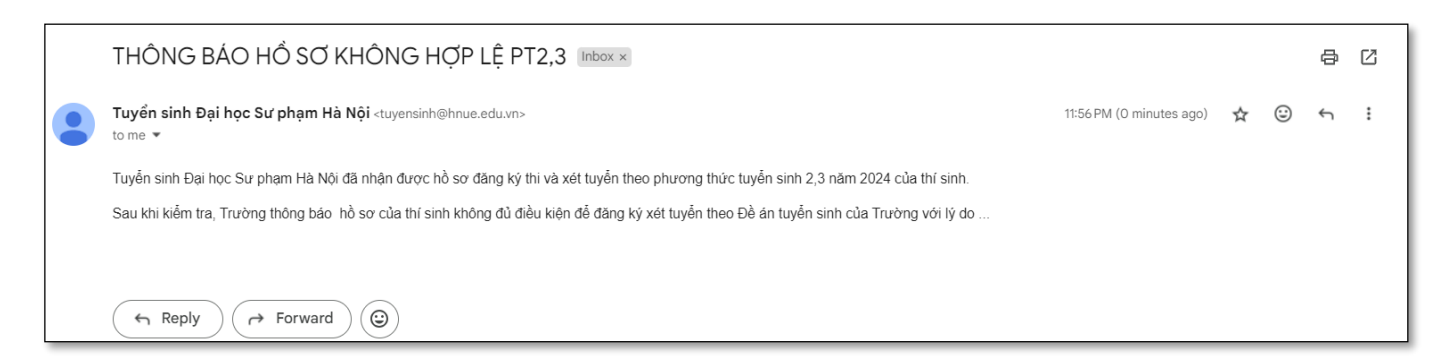

Thí sinh đăng nhập vào hệ thống theo dõi hồ sơ qua tài khoản thí sinh đã đăng ký nếu thấy Trạng thái duyệt hồ sơ: **Không duyệt.** 

| ЮН                    | Ô SƠ ĐÃ ĐĂN                                      | IG KÝ             |                  |                  |              |                |                    |          |
|-----------------------|--------------------------------------------------|-------------------|------------------|------------------|--------------|----------------|--------------------|----------|
| > Chu<br>*Vui lòng ci | yển đến mục đăng ký<br>uôn ngang để xem đầy đủ j | thông tin         |                  |                  |              |                |                    |          |
|                       | Trạng thái hồ sơ                                 | Trạng thái lệ phí | Trạng thái duyệt | Ghi chú của CBTS | Cán bộ duyệt | Tổng lệ phí(đ) | Số tiền đã đóng(đ) | Thao tác |
|                       | ~                                                | ×                 | Không duyệt      | 0                |              | 20.000         |                    | 0        |
| 4                     |                                                  |                   |                  |                  |              |                |                    | Þ        |

# 5. Thanh toán lệ phí

### 5.1. Truy cập vào trang thanh toán trực tuyến

Thí sinh có 02 cách truy cập vào trang thanh toán:

- Cách 1. Thí sinh thanh toán từ màn hình "3.3.5. Nộp hồ sơ".

| V. NỘP CÁC FILE MINH CHỨNG                                                                                                    |                               |
|----------------------------------------------------------------------------------------------------|-------------------------------|
| - Ảnh chân dung (ảnh thẻ 4x6) ( .JPG,.JPEG,.PNG, dung lượng < 5 MB) : (*)<br>- Học bạ trung học phổ thông (đủ tất cả trang học bạ) ( .PDF,.DOC,.DOCX, dung lượng < 10 MB) : (*) | Link thanh toán<br>trực tuyến |
| - Chứng minh nhân dân/Căn cước công dân (đủ mặt trước và mặt sau) ( .JPG,.JPEG,.PNG,.PDF, dung lượng < 5 MB) : (*)                                                              | Tái file 重 🛛 Xem file 🖂       |
| - Minh chứng đạt giải học sinh Giỏi ( .JPG,.JPEG,.PNG,.PDF, dung lượng < 5 MB) : (*)                                                                                            | _ Tài file 🟦 Xem file 🗖       |

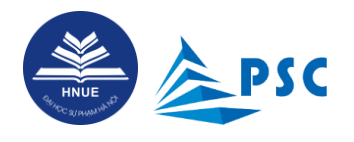

•

Hướng dẫn đăng kí Phương thức 2, Phương thức 3 năm 2024

- Cách 2. Th có thể vào mục "**Hồ so**", cuộn ngang để xem đầy đủ thông tin, tại cột "**Thao tác**" Chọn

biểu tượng:

| > H | Ô SƠ ĐÃ ĐĂN<br>yến đến mục đăng ký<br>uộn ngang để xem đây đủ t | IG KÝ             |                  |                  |              | Link thanl<br>trực tuỵ | n toán<br>/ến      |          |
|-----|-----------------------------------------------------------------|-------------------|------------------|------------------|--------------|------------------------|--------------------|----------|
|     | Trạng thái hồ sơ                                                | Trạng thái lệ phí | Trạng thái duyệt | Ghi chú của CBTS | Cán bộ duyệt | Tổng lệ phí(đ)         | Số tiền đã đóng(đ) | Thao tác |
|     | ~                                                               | ×                 | Đã duyệt         | 0                |              |                        |                    | ⊙        |
| 4   |                                                                 |                   |                  |                  |              | •                      |                    | ×        |

Hệ thống sẽ chuyển đến Cổng thanh toán tại địa chỉ: https://e-bills.vn/pay/hnue

| -                       | Chảo mùng bạn đến với hệ thống th                                       | Trang chủ                               | Giới thiệu                              | Hướng dẫn                   | Liên hệ                      |
|-------------------------|-------------------------------------------------------------------------|-----------------------------------------|-----------------------------------------|-----------------------------|------------------------------|
| HINUE                   | TRƯỜNG ĐẠI HỌC SƯ PHẠM HÀ NỘI<br>Hanoi National University Of Education | CỔNG THANH                              | I TOÁN TR                               | ỰC TUYẾN                    |                              |
| 0                       |                                                                         |                                         | 2                                       |                             |                              |
| THÔN                    | G TIN SINH VIÊN/THÍ SINH                                                | CHỌN HÌI                                | NH THỨC                                 | THANH T                     | OÁN                          |
| MSSV/Mäh<br>PT23202     | ชั รส<br>2400044                                                        | ORPay                                   | MĂ<br>THANH TOÁN                        |                             |                              |
| Họ và tên               | 2400044 - NGUYÊN VĂN A - 0987654321                                     |                                         |                                         |                             |                              |
| Nội dung th<br>Phí tuyế | n sinh đại học                                                          | Tạo mã thanh toán<br>hằng sau (nhấn vào | để đóng tiền tại q<br>5 để xem hướng dá | uầy hoặc qua ứng d<br>ìn) : | ụng di động đối với các ngân |
| Số tiền cần             | nộp                                                                     | BIDV                                    |                                         |                             | THANH TOÁN                   |
|                         |                                                                         |                                         |                                         |                             |                              |
| DANH                    | SÁCH ΗΛΑ ĐƠN                                                            |                                         |                                         |                             |                              |
| Mã hóa đ                | nan Naàv tao Naàv hết ban                                               |                                         | กึกด                                    |                             | Thanh toán                   |
|                         | un nguy lao nguy ne ngu                                                 |                                         | ong                                     |                             |                              |
|                         |                                                                         |                                         |                                         |                             |                              |

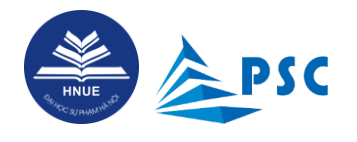

Thí sinh kiểm tra thông tin trên cổng thanh toán và có thể thanh toán bằng 02 cách sau:

# **5.2.** Thí sinh có 02 cách thanh toán lệ phí

# 5.2.1. Thanh toán bằng QRPay (QR Code)

| THÔNG T<br>MSSV/Mã hồ sự<br>PT2320240 | ΓΙΝ SINH VIÊN/THÍ<br>σ<br><sup>00044</sup> | SINH                                            | CHỌN HÌN                                     | Н ТНỨ(<br>МĂ<br>НАПН ТОА́І   | C THANH T                          | OÁN                     |      |
|---------------------------------------|--------------------------------------------|-------------------------------------------------|----------------------------------------------|------------------------------|------------------------------------|-------------------------|------|
| Họ và tên<br>PT2320240                | 00044 - NGUYÊN VĂN A - 098                 | 7654321                                         |                                              | 1                            | F                                  |                         |      |
| Nội dung thu<br>Phí tuyến si          | inh đại học                                |                                                 | Tạo mã thanh toán để<br>hàng sau (nhấn vào đ | đóng tiền tại<br>ể xem hướng | i quiêy hôçin qua ứng di<br>dân) : | ụng di động đối với các | ngân |
| Số tiền cần nộp<br>20.000 vnđ         |                                            | ÷                                               | BIDV                                         |                              |                                    | THANH TOÁN              |      |
| DANH S                                | CÁC KHOẢN PHÍ                              | Ý                                               |                                              |                              |                                    | ×                       |      |
| Mã hóa đc                             | Mă                                         | Tên                                             |                                              | Loại<br>Phí                  | Số tiền<br>(VNĐ)                   | Chọn h toán             |      |
|                                       | PT23202400044[NV23901]                     | Phí tuyến sinh đại học - 2024 và khác k<br>khác | hoản thu T                                   | S                            | 20.000                             |                         |      |
|                                       |                                            |                                                 |                                              |                              |                                    | Đóng                    |      |
|                                       |                                            |                                                 |                                              |                              |                                    |                         |      |

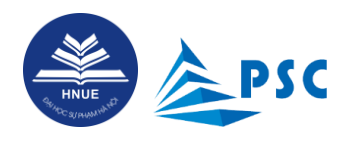

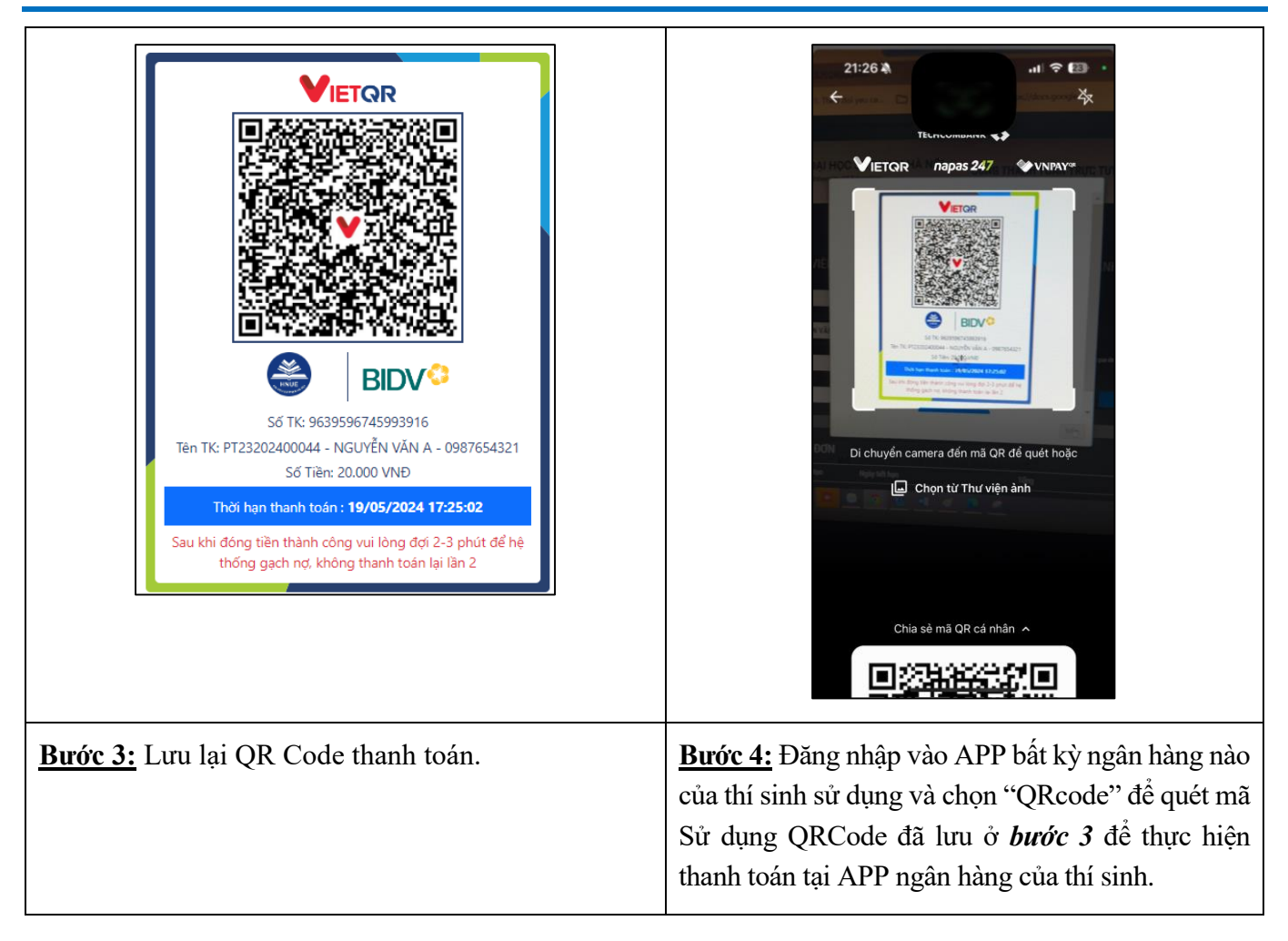

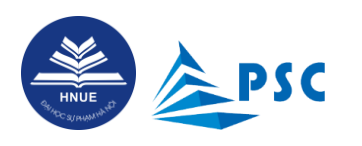

| 21:26 🛝 . 태 중 💷                                                                             | 21:27 🍇 🔐                                                                                                    |  |  |
|---------------------------------------------------------------------------------------------|----------------------------------------------------------------------------------------------------|--|--|
| ←<br>Bạn đang chuyển khoản<br>VND 20,000<br>Tối NGUYEN VAN A<br>9639 5967 4599 3916<br>BIDV | Lưu người nhận<br>TECHCOMBANK ()<br>Chuyển thành công<br>Tới NGUYEN VAN A<br>VND 20,000<br>Tài khoản nhận<br>Ngân hàng TMCP Đầu tư và Phát triển<br>Việt Nam<br>9639 5967 4599 3916<br>Lời nhắn |  |  |
| EB PT23202400044 NGUYEN VAN A 0987  Tài Khoản Thanh Toán  VND  Xác thực khuôn mặt           | EB PT23202400044 NGUYEN VAN<br>A 0987654321<br>Ngày thực hiện<br>18 thg 5, 2024 lúc 21:27<br>Mã giao dịch<br>FT24141765241332                                                                   |  |  |
| <b>Bước 5:</b> Kiểm tra thông tin và tiến hành chuyển khoản                                 | <b>Bước 6:</b> Thanh toán thành công, lưu màn hình giao dịch để đối chiếu khi cần thiết                                                                                                    |  |  |

# 5.2.2. Thanh toán bằng cách chuyển khoản hoặc nộp tiền tại quầy giao dịch của ngân hàng

# Ngân hàng Đầu tư và Phát triển Việt Nam (BIDV)

Thí sinh thực hiện giao dịch chuyển tiền thông thường qua App của các ngân hàng hoặc thanh toán tại các điểm giao dịch của các ngân hàng trên toàn quốc. Cách thực hiện như sau:

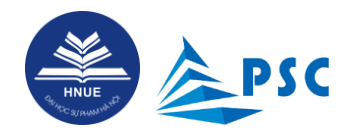

| THÔNG<br>MSSV/Mã hồ s<br>PT232024<br>Ho và tên                           | TIN SINH VIÊN/THÍ<br>19<br>200044              | SINH                                   | CHỌN H<br>E ORPay                          | ÌNH THỨ(<br>MÃ<br>THANH TOÁN               | C THANH T                     | OÁN                                           |     |
|--------------------------------------------------------------------------|------------------------------------------------|----------------------------------------|--------------------------------------------|--------------------------------------------|-------------------------------|-----------------------------------------------|-----|
| PT2320240<br>Nội dung thu<br>Phí tuyển s<br>Số tiền cần nộ<br>20.000 vnở | D0044 - NGUYÊN VĂN A - 098<br>inh đại học<br>p | 7654321                                | Tạo mã thanh tơ<br>hàng sau (nhân<br>BIDV- | iến để đóng tiền tại<br>vào để xem hưởng t | quảy hỏp qua úng di<br>đàn) : | ụng di động đối với các ng<br>J<br>THANH TOÁN | gân |
| DANH S<br>Mã hóa đơ                                                      | CÁC KHOẢN PHÍ<br>Mã<br>PT23202400044[NV23901]  | Tên<br>Phí tuyến sinh đại học - 2024 y | rà khác khoẩn thụ                          | Loại<br>Phí<br>TS                          | Số tiền<br>(VNĐ)<br>20.000    | ×<br>Chọn<br>2                                |     |
|                                                                          |                                                | khác                                   |                                            | 2007                                       |                               | Đóng                                          |     |
| Bước 1: Kiể                                                              | êm tra thông tin lệ p                          | hí. Chọn <b>loại phí</b>               | Bước 2: Cho                                | on "QRPA                                   | Y" và nhấ                     | n " <b>Thanh to</b>                           | án" |

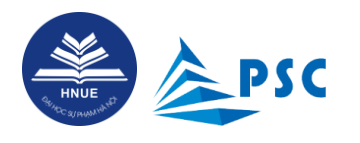

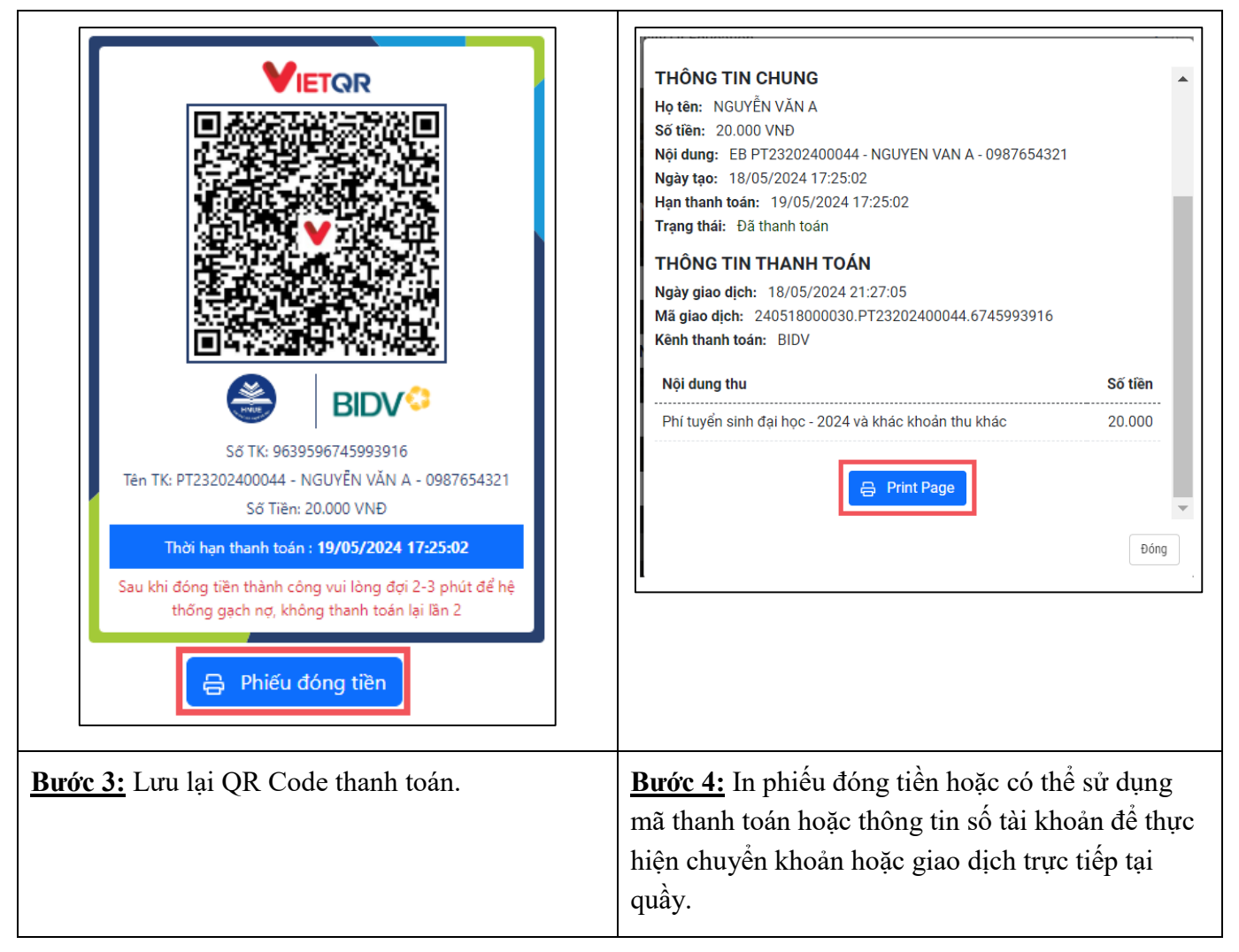

Trong đó, thông tin thanh toán như sau:

- Số tài khoản: là "Mã thanh toán"
- Tên tài khoản: Họ và tên thí sinh
- Ngân hàng: Ngân hàng Đầu tư và Phát triển Việt Nam (BIDV), Chi nhánh Cầu Giấy
- Số tiền cần nộp: Là số tiền thí sinh cần nộp (lưu ý, thí sinh phải nộp đúng số tiền đã thông báo, nếu nộp khác số tiền đã thông báo hệ thống sẽ từ chối giao dịch)
- Nội dung: Mã hồ sơ + Họ và tên + Số điện thoại.

Sau khi thanh toán thành công, thí sinh kiểm tra trạng thái thanh toán và tra cứu trạng thái hồ sơ đăng kí.

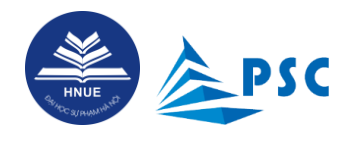

# 5.2.3. Tra cứu thông tin lệ phí sau khi đã thanh toán thành công

Tra cứu trực tiếp trên trang thanh toán trực tuyến

| THÔNG TIN           MSSV/Mã hồ sơ           PT23202400044                         | SINH VIÊN/TH                   | IÍ SINH                                          | CHỌN HÌNH THỨC TH                                                                            | ANH TOÁN                                 |
|-----------------------------------------------------------------------------------|--------------------------------|--------------------------------------------------|----------------------------------------------------------------------------------------------|------------------------------------------|
| Họ và tên<br>PT23202400044<br>Nội dung thu<br>Phí tuyển sinh đ<br>Số tiền cần nộp | + - NGUYÊN VĂN A - 0<br>ại học | 987654321                                        | Tạo mã thanh toán để đóng tiền tại quầy ho<br>hàng sau (nhấn vào để xem hướng dân) :<br>BIDV | ặc qua ứng dụng di động đối với các ngắn |
| 0 vnđ                                                                             |                                |                                                  |                                                                                              | THANH TOÁN                               |
| DANH SÁCH                                                                         | I HÓA ĐƠN                      | (,), z shë nàg d                                 | í nhà trường này<br>à thuộng sự prati                                                        |                                          |
| Mã hóa đơn                                                                        | Ngày tạo 🛛 🕅 🧥                 | Ngày hết hạn                                     | NE PLAN CUA CA UNTổng                                                                        | Thanh toán                               |
| 6745993916                                                                        | 18/05/2024<br>17:25:02         | 19/05/2024<br>17 <sup>-</sup> 25 <sup>-</sup> 02 | 20.000                                                                                       | Đã thanh toán                            |

# Khi thanh toán thành công, hệ thống sẽ gửi thông báo đến email thí sinh đăng ký trên Hệ thống.

|   | THÔNG BÁO HOÀN THÀNH ĐĂNG KÝ XÉT TUYỂN THEO PHƯƠNG THỨC 2, 3 NĂM 2024                                                                                                    |  |  |  |  |  |  |
|---|----------------------------------------------------------------------------------------------------|--|--|--|--|--|--|
| • | TRƯỜNG ĐẠI HỌC SƯ PHẠM HÀ NỘI <tuyensinh@hnue.edu.vn> Sun, May 19, 5:06 PM (18 hours ago) ☆ ⓒ ∽ :<br/>to me ◄</tuyensinh@hnue.edu.vn>                                                                                                    |  |  |  |  |  |  |
|   | Thân gửi thí sinh,                                                                                                    |  |  |  |  |  |  |
|   | Em đã hoàn thành việc đăng ký xét tuyển vào Trường ĐHSP Hà Nội năm 2024 theo Phương thức 2, 3.                                                                                                    |  |  |  |  |  |  |
|   | - Thí sinh KHÔNG phải gửi bản cứng hồ sơ XTT2, XTT3 về Trường ĐHSP Hà Nội trong thời gian xét tuyển.                                                                                                    |  |  |  |  |  |  |
|   | - Nhà trường kiểm tra hồ sơ gốc mà thí sinh trúng tuyển nộp khi nhập học chính thức. Nếu phát hiện: Thông tin, minh chứng trên Cỗng thông tin tuyển sinh sai<br>khác với thông tin của thí sinh trên hồ sơ gốc thì thí sinh phải chịu hoàn toàn trách nhiệm. |  |  |  |  |  |  |
|   | Dự kiến công bố kết quả xét tuyển XTT2, XTT3 sau ngày 25/6/2024 trên Cổng thông tin tuyển sinh của Trường.                                                                                                    |  |  |  |  |  |  |
|   |                                                                                                    |  |  |  |  |  |  |
|   | Đây là thư tự động từ Cổng thông tin tuyển sinh của Trường Đại học Sư phạm Hà Nội.                                                                                                    |  |  |  |  |  |  |
|   | Vui lòng KHÔNG trả lời/reply thư này.                                                                                                    |  |  |  |  |  |  |

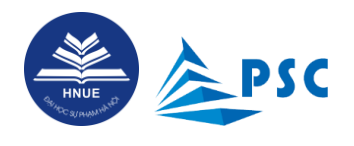

Thí sinh có thể truy cập Cổng thông tin tuyển sinh để theo dõi, tra cứu thông tin.

**Bước 1.** Thí sinh đăng nhập vào hệ thống (nếu quên mật khẩu thí sinh xem mục <u>2.2. Quên mật khẩu</u>). Tại menu "**CHỨC NĂNG**", chọn mục "**Hồ so**". Dùng *thanh cuộn ngang* để xem toàn bộ thông tin hồ sơ đã đăng ký.

| <b>S</b>                 | CŐNO          | G THÔNG TIN T        | UYỂN SINH TRƯỜ | ỨNG ĐẠI HỌC SƯ PHẠM H | IÀ NỘI       |                                |                                               |                     | • 🙁 |
|--------------------------|---------------|----------------------|----------------|-----------------------|--------------|--------------------------------|-----------------------------------------------|---------------------|-----|
| HNUE                     | • н           | ồ SƠ ĐÃ Đ            | ĂNG KÝ         |                       |              |                                |                                               |                     |     |
|                          | ► Ch          | uyển đến mục đăng l  | ý              |                       |              |                                |                                               |                     |     |
| NGUYÊN VĂN A<br>Thí sinh | *Vui lòng     | cuộn ngang để xem đỉ | iy đủ thông an |                       |              |                                |                                               |                     |     |
|                          | STT           | Mã hồ sơ             | Họ và tên      |                       | Lịch thi     | Xét tuyển vào Trường<br>Hà Nội | ÐHSP Ngành đăng k                             | ý                   | Điể |
| CHUC NANG<br>OUÀN LÝ     | <b>v</b> 1    | PT23202400044        | NGUYỄN VĂN A   |                       |              | Có xét tuyển                   | Nguyện vọng 1 : Ngôn<br>(Toán, Ngữ văn, Tiếng | ngữ Anh -<br>Anh*2) |     |
| -<br>Thông tin cá nhân   | 4             |                      |                |                       |              | Kéo sang bên phải đ            | lể xem                                        | ,                   | ۱.  |
| HB so                    |               |                      |                |                       | -            | thêm thông tin hồ so           | D,                                            |                     |     |
|                          |               |                      |                |                       |              |                                |                                               |                     |     |
| Trạng thái hồ sơ         | Trạng thái lệ | phí Trạ              | ng thái duyệt  | Ghi chú của CBTS      | Cán bộ duyệt | Tổng lệ phí(đ)                 | Số tiền đã đóng(đ)                            | Thao t              | tác |
| ~                        | ~             |                      | Đã duyệt       | Ο                     |              | 20.000                         | 20.000                                        | o                   |     |

Sau khi nộp hồ sơ và thanh toán lệ phí đăng ký dự thi và xét tuyển (nếu có), thí sinh có thể mới phát hiện ra sai sót và mong muốn điều chỉnh, cập nhật thông tin cá nhân và file minh chứng đính kèm.

# 6. Cập nhật thông tin cá nhân

Sau khi đăng nhập Hệ thống, ở mục Chức năng/Quản lý, thí sinh nhấp chọn "Thông tin cá nhân".

Ở trang Thông tin thí sinh, thí sinh KHÔNG thể **tự điều chỉnh<sup>5</sup>** các dữ liệu về "**Tên đầy đủ**", "**Số CCCD**", "**Email**" do đây là thông tin định danh.

Thí sinh có thể đính chính các dữ liệu còn lại về *Thông tin cá nhân, Thông tin liên hệ, Hộ khẩu thường trú,* Địa chỉ liên lạc và Thông tin nhận thông báo kết quả kì thi.

<sup>&</sup>lt;sup>5</sup> Nếu phát hiện sai sót, cần đính chính thông tin này thì thí sinh liên hệ với Trung tâm Công nghệ thông tin của Trường qua email: <u>tt.cntt@hnue.edu.vn</u>.

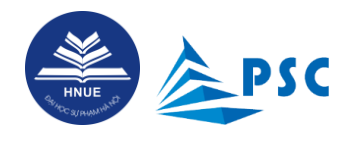

\* Lưu ý:

- KHÔNG quên ấn nút
- út 🖬 Lưu

để Hệ thống cập nhật các dữ liệu đã đính chính.

- RÀ SOÁT cẩn thận và ĐẢM BẢO thông tin mới cập nhật là **đầy đủ, chính xác** và **đúng sự thật**. Nếu sai, thí sinh chịu hoàn toàn trách nhiệm.

|                     | CỔNG THÔNG TIN TUYỂN SINH TRƯỜNG ĐẠI HỌC SƯ PHẠM HÀ NỘI |                                          |  |  |  |  |
|---------------------|---------------------------------------------------------|------------------------------------------|--|--|--|--|
| A HNUE AN PROVIDENT | <b>&gt;</b> THÔNG TIN THÍ SINH                          |                                          |  |  |  |  |
| 2                   | 1. Thông tin cá nhân                                    |                                          |  |  |  |  |
| Thí sinh            | Tên đầy đủ *                                            | - Ngày sinh                              |  |  |  |  |
| CHỨC NĂNG           | Ngày cấp CCCD —                                         | Nơi cấp CCCD                             |  |  |  |  |
| 👗 QUẢN LÝ 🗸 🗸       | 06/05/2021                                              | Cục cánh sát quản lý hành chính về trậ 🔹 |  |  |  |  |
| 👗 Thông tin cá nhân | Nơi sinh<br>Tỉnh Thanh Hóa                              | C Dân tộc                                |  |  |  |  |
| 🗄 Hồ sơ             | 2. Thông tin liên hệ                                    |                                          |  |  |  |  |
|                     | Số điện thoại *                                         | SĐT người thân *                         |  |  |  |  |
|                     | 0911136328                                              | 0838456559                               |  |  |  |  |
| _                   |                                                         |                                          |  |  |  |  |

- KHÔNG quên ấn nút

Lưu để Hệ thống cập nhật các dữ liệu đã đính chính và file đã tải lại.

- RÀ SOÁT cần thận và ĐẢM BẢO thông tin mới cập nhật là **đầy đủ, chính xác** và **đúng sự thật**. Nếu sai, thí sinh chịu hoàn toàn trách nhiệm.

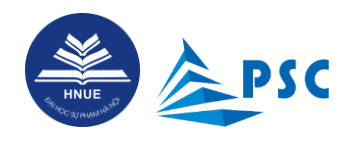

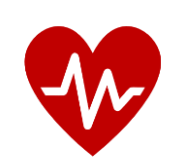

Chúc các em đăng kí thuận lợi, có những lựa chọn thông minh về nguyện vọng xét tuyển theo PT2, PT3 và TRÚNG TUYỀN trường đại học, ngành học mơ ước!

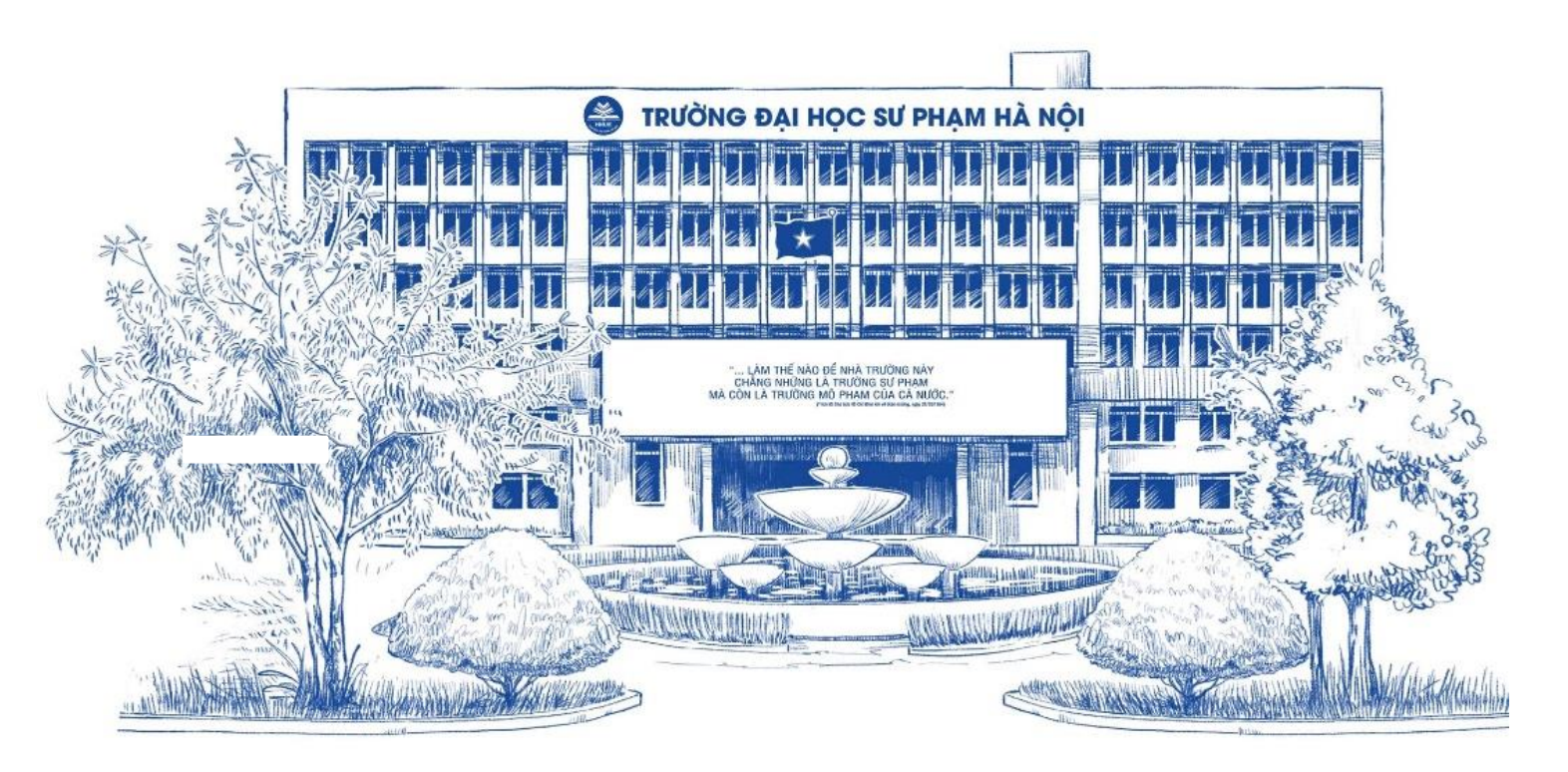